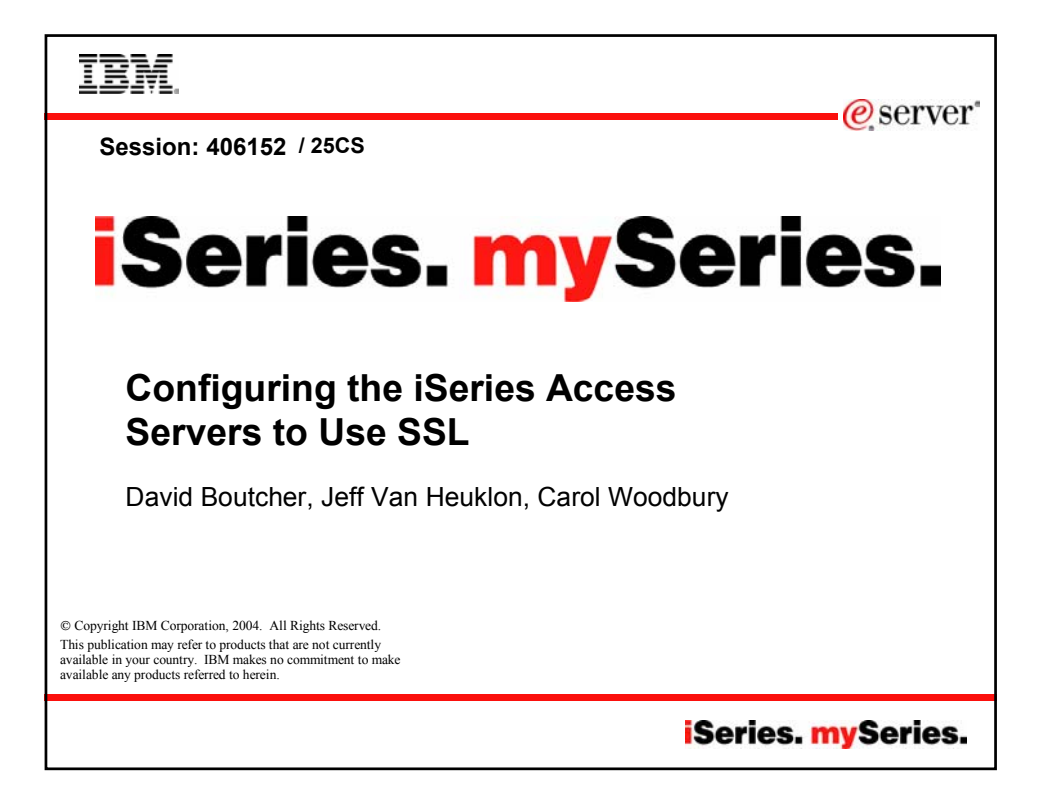

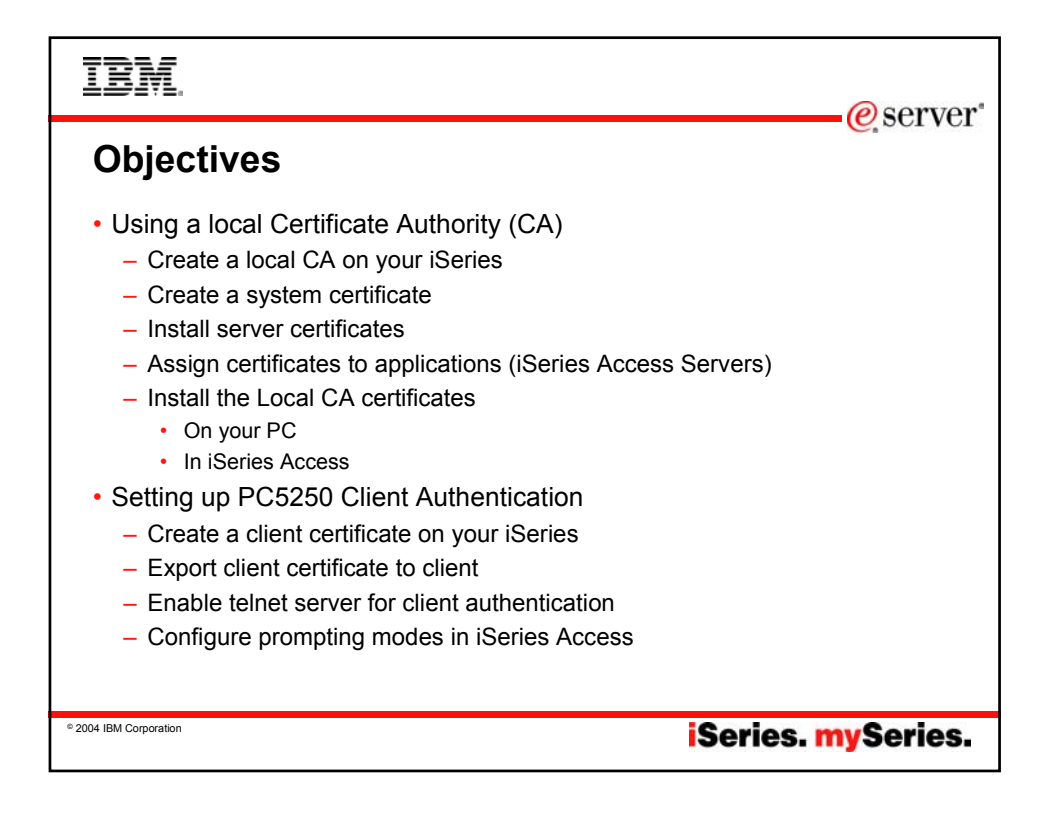

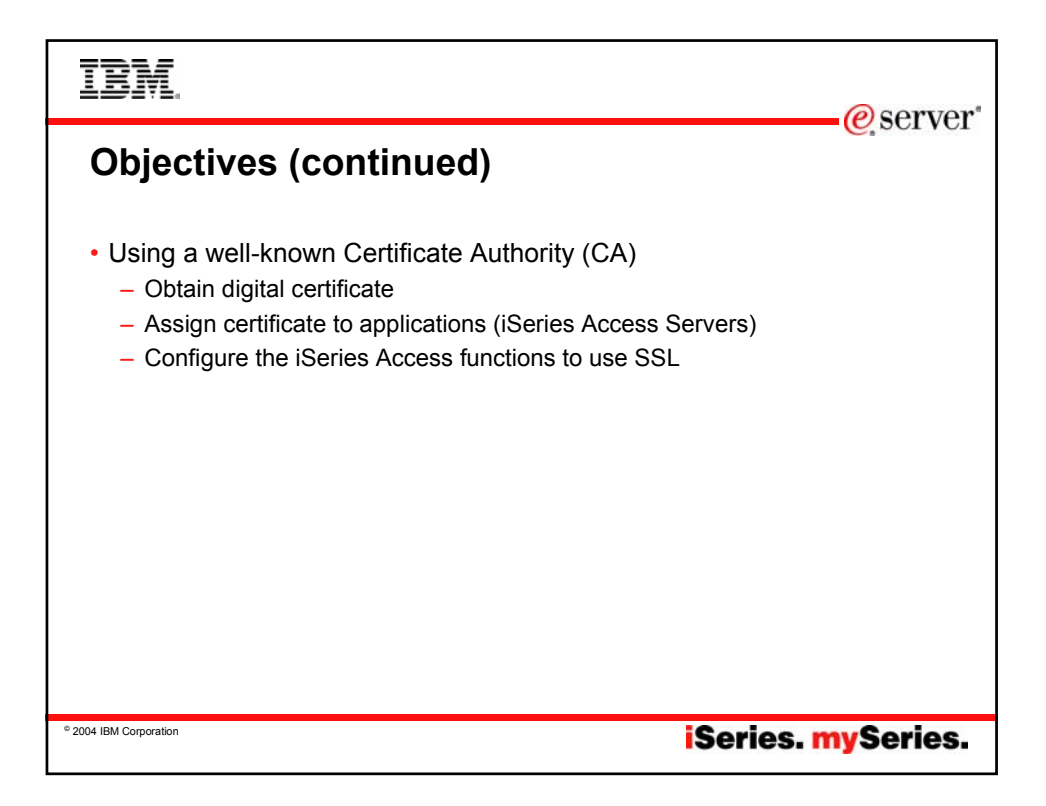

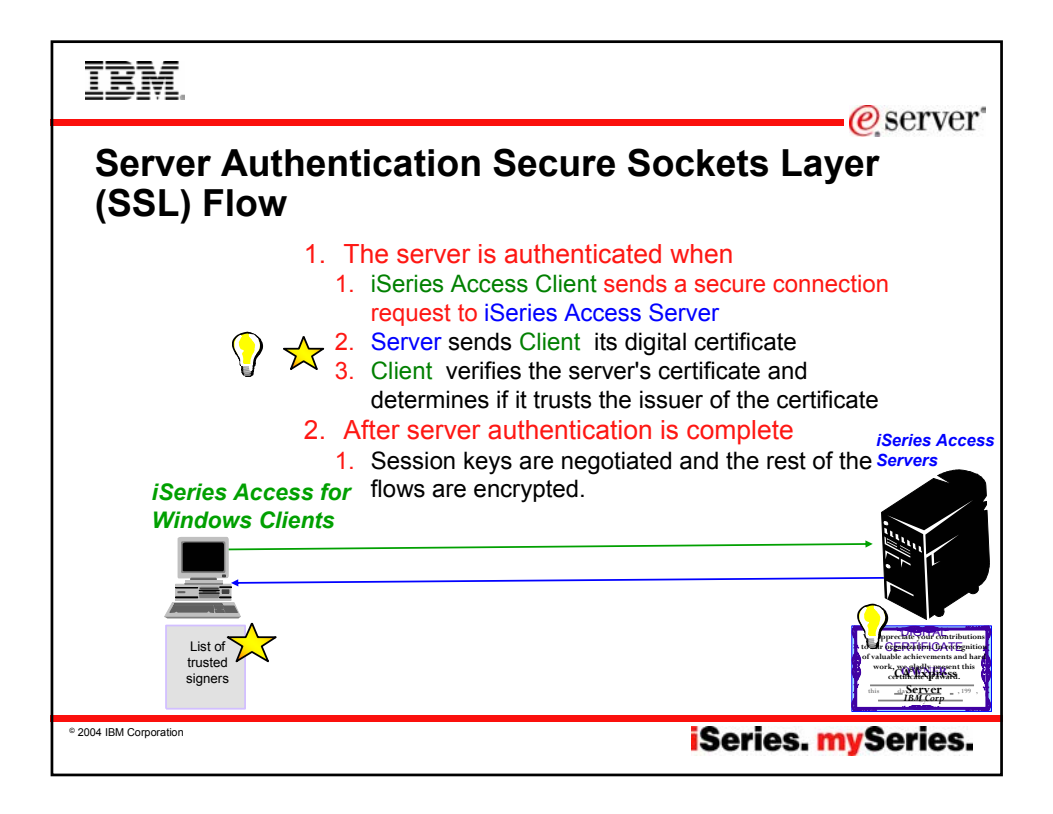

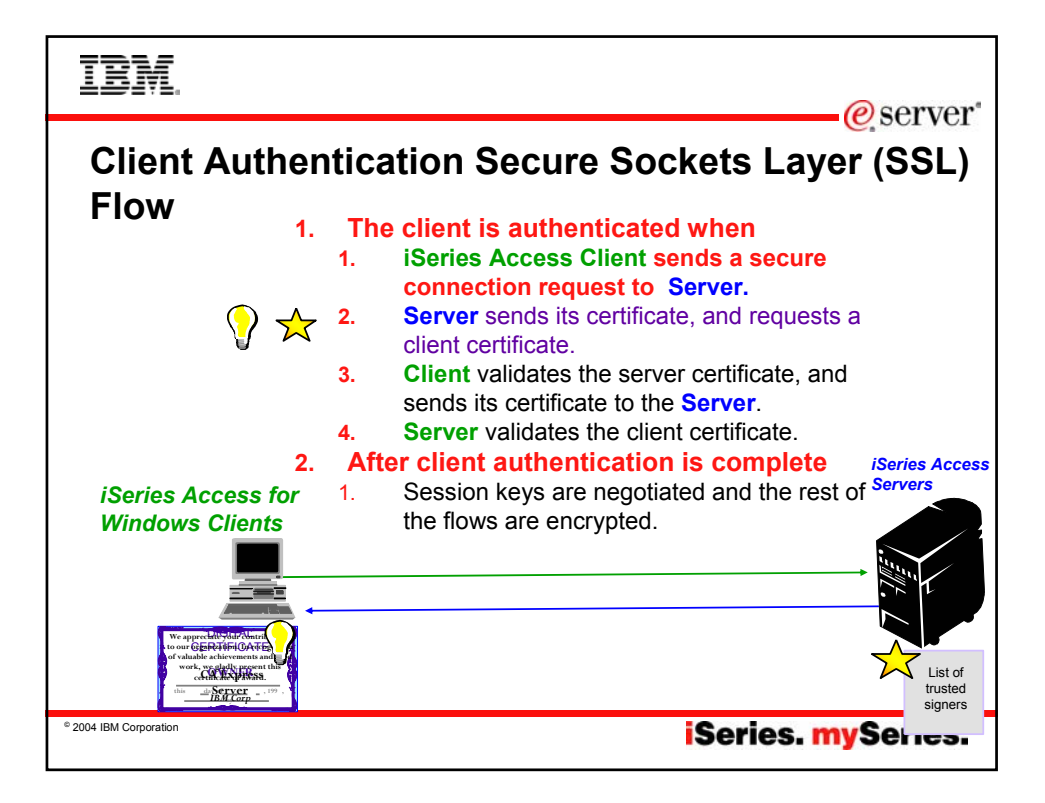

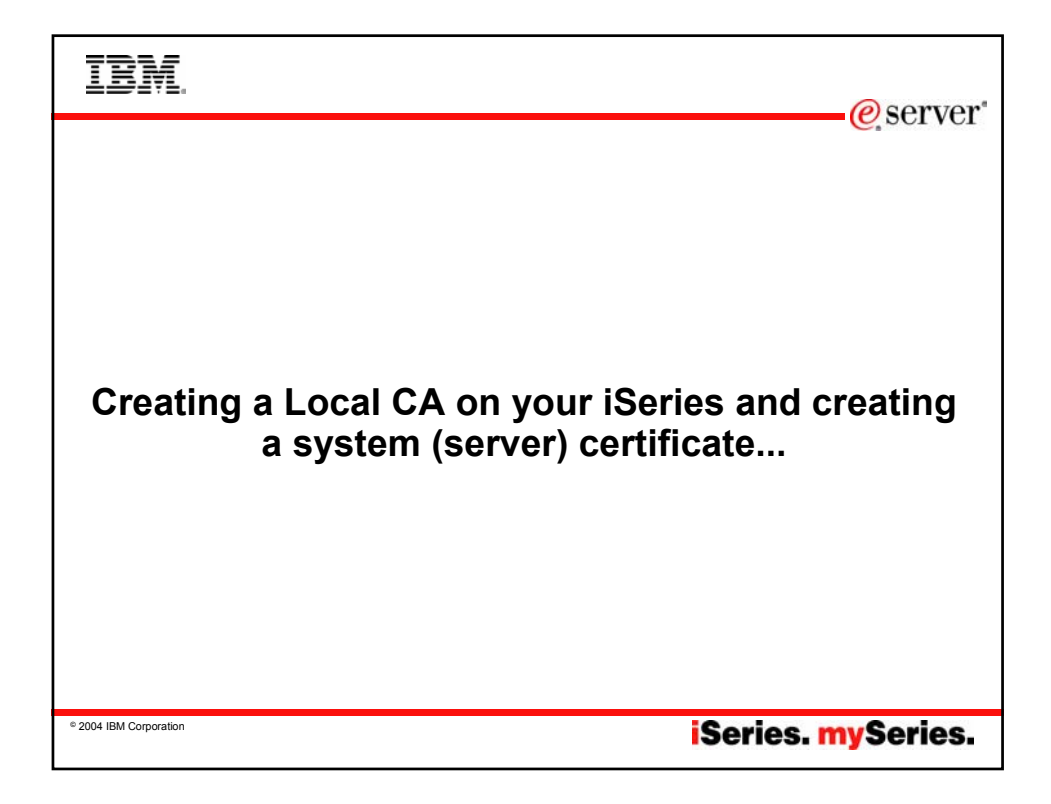

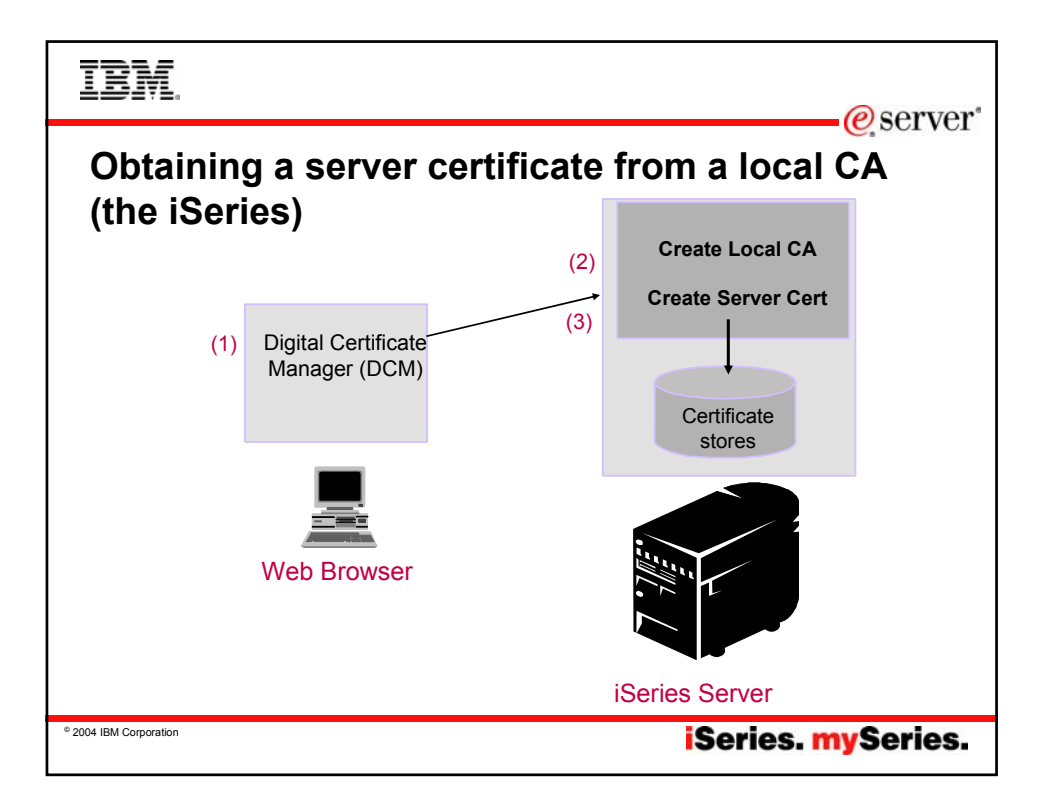

| IBM.                                                                                                    |
|----------------------------------------------------------------------------------------------------|
| iSeries Tasks - Microsoft Internet Explorer                                                                                                    |
| File <u>E</u> dit <u>V</u> iew F <u>a</u> vorites <u>T</u> ools <u>H</u> elp                                                                                                    |
| ↔ Back • → - 🙆 🖉 🖓 🔞 Search 📓 Favorites 🔇 History 🖏 • 🚔 🐨 • 🗐                                                                                                    |
| Address 🛃 http://Systm :2001                                                                                                    |
| IBM.® iSeries Tasks                                                                                                    |
| IBM HTTP Server for iSeries         Configure the iSeries HTTP Server and SSL         IBM WebSphere Application Server - Express for iSeries         Configure application servers and deploy applications         Digital Certificate Manager         Create, distribute, and manage Digital Certificates |
| <ul> <li>Logon to the iSeries Tasks page. Enter the URL<br/>http://your_iSeries_name:2001</li> <li>Signon with your OS/400 userid and password (you must have<br/>*ALLOBJ and *SECADM)</li> <li>On the tasks page, click Digital Certificate Manager</li> </ul>                                            |
| <sup>•</sup> 2004 IBM Corporation iSeries. mySeries.                                                                                                    |

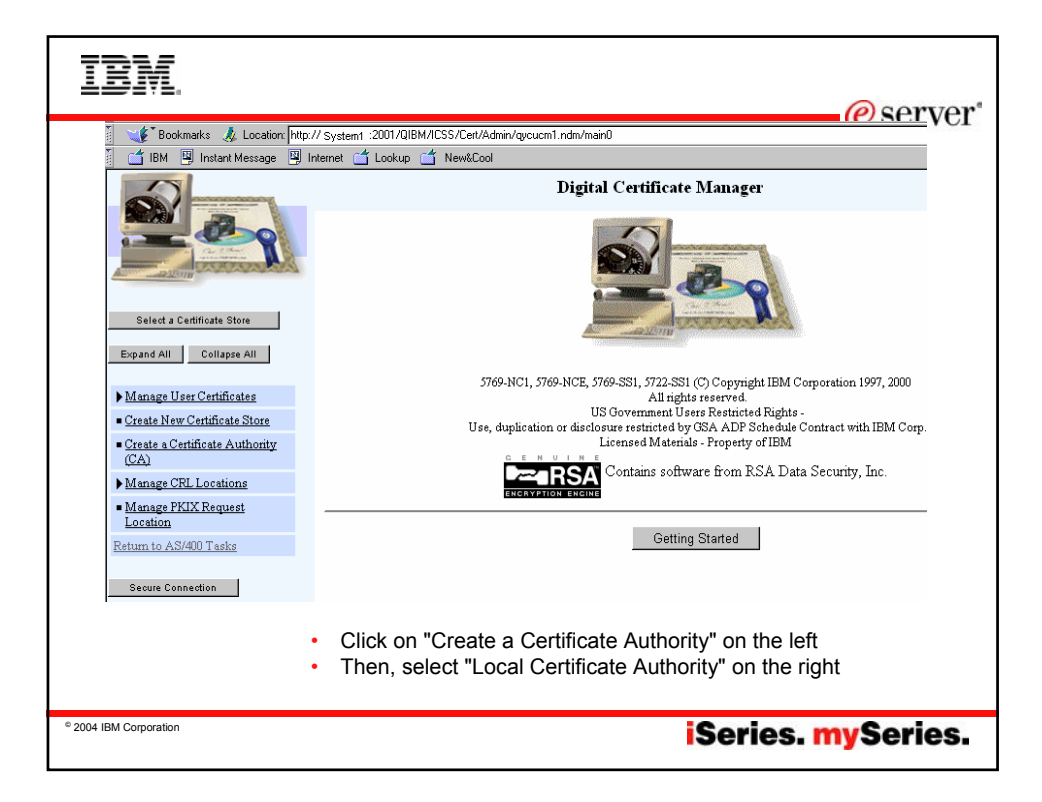

| IBM.                                                                                                    |                                                                                        |                                                                                                    | eserver"                           |
|----------------------------------------------------------------------------------------------------|----------------------------------------------------------------------------------------|----------------------------------------------------------------------------------------------------|------------------------------------|
|                                                                                                    | Certificate store. Local Certificate<br>The system will create a certificate<br>store. | Digital Certificate Manager<br>RE AUMONY (CR)<br>with a private key and store the certificate in the Lo | Cal Certificate Authority (CA) cer |
| Select a Certificate Store Expand All Collapse All Mapping Using Contification                                                                                                    | Key size:<br>Certificate store password:<br>Confirm password:                          | 1024 v (bits)                                                                                           |                                    |
| <u>Manage Oser Certificates</u> <u>Create New Certificate Store</u> <u>Create a Certificate Authority</u> <u>(CA)</u>                                                                                                    | Certificate Authority (CA)                                                             | Certificate Information                                                                                 | (required)                         |
| Manage CRL Locations  Manage PKIX Request Location  Return to AS/400 Tasks                                                                                                    | name:<br>Organization unit:<br>Organization name:                                      | Client Access                                                                                           | (required)                         |
| Secure Connection                                                                                                    | Locality or city:<br>State or province:<br>Country:                                    | Rochester<br>Minn<br>UM (required)                                                                      | (required:minimum of 3 cha         |
| <ul> <li>Complete the form page and click <i>OK</i>.</li> <li>Note: Each store has its own password</li> <li>Hint: Don't forget this password. You'll need it to work with this certificate store in the future.</li> </ul> |                                                                                        |                                                                                                    |                                    |
| © 2004 IBM Corporation                                                                                                    |                                                                                        | iSeries                                                                                                 | . mySeries.                        |

# IBM

#### Install Local CA Certificate

Certificate type: Certificate Authority (CA) Certificate store: Local Certificate Authority (CA)

A certificate for your Certificate Authority (CA) was created and stored in the local Certificate Authority (CA) certificate store

You must install the Certificate Authority (CA) certificate in your browser so the browser can verify certificates that your CA issues. Click the following link to install the certificate in your browser. Your web browser will display several windows to help you complete the installation of the certificate.

### Install certificate

After installing the certificate, select Continue so you can provide the policy data that will be used for signing and issuing certificates with this Certificate Authority (CA).

#### Continue Cancel

Note: Installing certificate with IE will start an IE wizard for importing a certificate.

© 2004 IBM Corporation

| IBM.<br>@server*                                                                                                    |
|----------------------------------------------------------------------------------------------------|
| Certificate Authority (CA) Policy Data                                                                                                    |
| Your Certificate Authority (CA) was created with the default policy data shown below. Change the data if you want and then select Continue.                                                                                |
| Allow creation of user certificates:<br>Validity period of certificates that are issued<br>by this Certificate Authority (CA) (1-2000):                                                                                    |
| Days until Certificate Authority (CA) expires: 1095                                                                                                    |
| Continue Cancel                                                                                                    |
| <ul> <li>Select Yes if you want to allow the creation of user certificates from this CA. This is needed for Client Authentication</li> <li>Click OK</li> <li>You have now created a local CA on your iSeries!!!</li> </ul> |
| ° 2004 IBM Corporation iSeries. mySeries.                                                                                                    |

## erver

•The Install Certificate link allows you to install the CA certificate on your browser. If you want your browser to recognize certificates issued by this intranet CA, you can download the intranet CA certificate now (or do it later.) •You can go ahead and do this, especially if you are going to have web applications that use https. However, putting the CA certificate in your browser won't help you with SSL and the Client Access Express servers. You need to get this certificate in your Client Access Express key database, which defaults to cwbssldf.kdb •To verify that it was installed on your browser, click on the Security icon, then click on Signers.

iSeries. mySeries.

| IBM.                                                      |                                                                                                    |
|-----------------------------------------------------------|----------------------------------------------------------------------------------------------------|
|                                                           | e server                                                                                                    |
|                                                           | Digital Certificate Manager 🕜 🖞                                                                                                    |
|                                                           | Policy Data Accepted Message The policy data for the Certificate Authority (CA) was accepted                                                                                                    |
| Select a Certificate Store                                | Select Continue to create the default server certificate store (*SYSTEM) and a server certificate signed by your Certificate Authority (CA). This will allow server authentication by users that use this system as a server. |
| Expand All Collapse All                                   | Continue Cancel                                                                                                    |
| Manage User Certificates                                  |                                                                                                    |
| Create New Certificate Store                              |                                                                                                    |
| <u>Create a Certificate Authority</u><br>(CA)             |                                                                                                    |
| Manage CRL Locations                                      |                                                                                                    |
| <ul> <li>Manage PKIX Request</li> <li>Location</li> </ul> |                                                                                                    |
| Return to AS/400 Tasks                                    |                                                                                                    |
| Secure Connection                                         |                                                                                                    |
| <ul> <li>Policy registe</li> <li>Click o</li> </ul>       | <i>data for CA was changed</i> message will be shown along with a list of red applications.<br>n Continue button                                                                                                    |
| © 2004 IBM Corporation                                    | iSeries. mySeries.                                                                                                    |

|                                                                                                    | BM.                                                                            |                                   |                                                             |                                     |
|----------------------------------------------------------------------------------------------------|--------------------------------------------------------------------------------|-----------------------------------|-------------------------------------------------------------|-------------------------------------|
|                                                                                                    | CONTRACTOR OF                                                                  | Certificate type: Server or o     | lient                                                       | 'er'                                |
|                                                                                                    |                                                                                | Certificate store: *SYSTEM        | b                                                           |                                     |
|                                                                                                    | Select a Certificate Store                                                     | The system will create a certific | cate with a private key and store the certificate in the de | fault server certificate store (*SY |
|                                                                                                    | Expand All Collapse All                                                        | Key size:                         | 1024 💌 (bits)                                               |                                     |
|                                                                                                    | Manage User Certificates                                                       | Certificate label                 | System certificate                                          | (required)                          |
|                                                                                                    | <u>Create New Certificate Store</u> <u>Create a Certificate Authority</u> (CA) | Certificate store password:       | ****** (required)                                           | (reduce)                            |
|                                                                                                    | Manage CRL Locations                                                           | Confirm password:                 | (required)                                                  |                                     |
|                                                                                                    | <ul> <li>Manage PKIX Request<br/>Location</li> </ul>                           |                                   | Certificate Information                                     |                                     |
|                                                                                                    | Return to AS/400 Tasks                                                         | Common name:                      | Spring COMMON                                               | (required)                          |
|                                                                                                    | Secure Connection                                                              | Organization unit:                | Client Access                                               | ]                                   |
|                                                                                                    |                                                                                | Organization name:                | IBM                                                         | (required)                          |
|                                                                                                    |                                                                                | Locality or city:                 | Rochester                                                   | ]                                   |
|                                                                                                    |                                                                                | State or province:                | Minn                                                        | (required minimum of 3 charac       |
|                                                                                                    |                                                                                | Country:                          | US (required)                                               |                                     |
| <ul> <li>Fill out the <i>Create a System Certificate</i> form. Note: This password is different than the CA Store.</li> <li>Info on bottom cut off about IPV6 is for VPN. Read help on VPN for info. Ignore for now.</li> <li>Click OK</li> </ul> |                                                                                |                                   |                                                             |                                     |
| © 2004                                                                                                    | IBM Corporation                                                                |                                   | Seri                                                        | es. mySeries.                       |

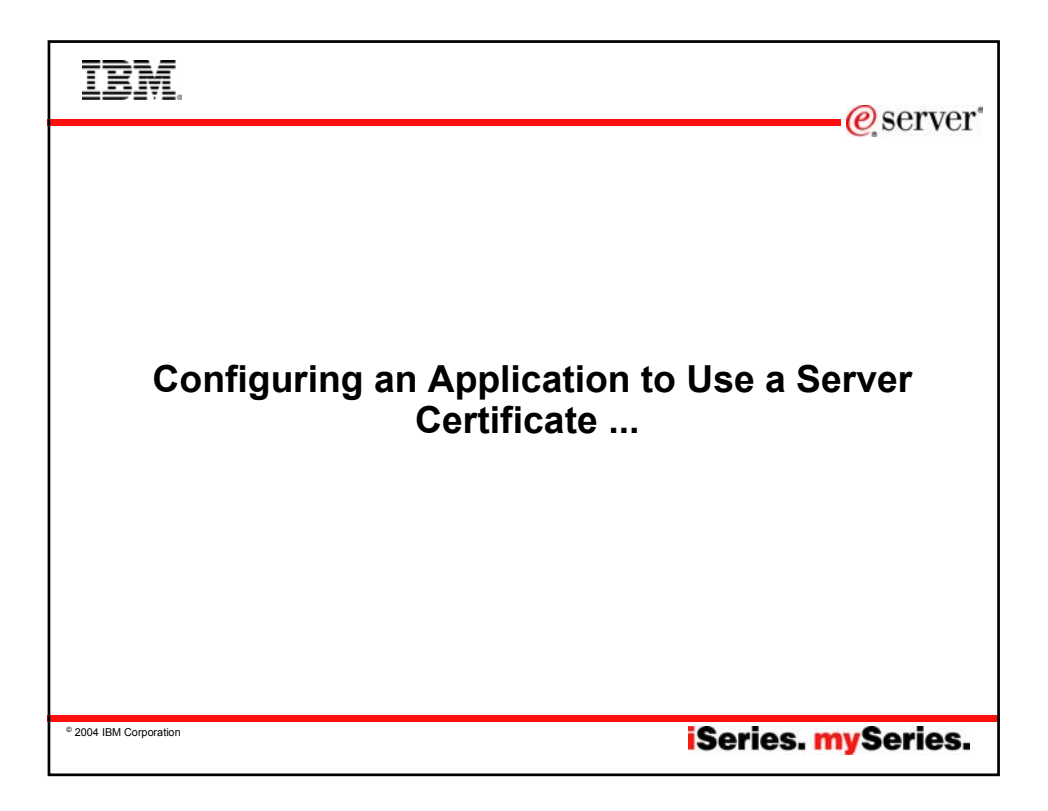

| Sele<br>Mes         | ect Applications                                                                                                    | ced in th | e *SYSTEM certificate | store. | eserver*                                                                                                    |
|---------------------|----------------------------------------------------------------------------------------------------|-----------|-----------------------|--------|----------------------------------------------------------------------------------------------------|
| Cer<br>Cer<br>Selec | tificate type: Server or client<br>tificate store: *SYSTEM<br>ct which applications will use this certificate:<br>elect All Clear All |           |                       | •      | System Certificate created<br>message will be shown<br>along with a list of<br>registered applications.<br>Choose the application that<br>will use the certificate you<br>just created. This<br>associates the digital<br>certificate the server is |
|                     | Application                                                                                                    | Type      | Assigned certificate  | ]      | going to use on the server                                                                                                    |
| •                   | OS/400 TCP Central Server                                                                                                    | Server    | (None assigned)       |        | SSL-handshake.                                                                                                    |
|                     | OS/400 TCP Database Server                                                                                                    | Server    | (None assigned)       | •      | Click OK                                                                                                    |
| •                   | OS/400 TCP Data Queue Server                                                                                                    | Server    | (None assigned)       |        |                                                                                                    |
| •                   | OS/400 TCP Network Print Server                                                                                                    | Server    | (None assigned)       |        |                                                                                                    |
| •                   | OS/400 TCP Remote Command Server                                                                                                    | Server    | (None assigned)       |        |                                                                                                    |
|                     |                                                                                                    | C         | None arrianed)        | 1      |                                                                                                    |
| ₽                   | OS/400 TCP Signon Server                                                                                                    | Server    | (Ivone assignea)      |        |                                                                                                    |

| IBM.                                                                                                    |
|----------------------------------------------------------------------------------------------------|
| Object Signing                                                                                                    |
| Application Status<br>Message The applications you selected will use this certificate.                                                                                                    |
| Select Continue to create the default object signing certificate store (*OBJECTSIGNING) and an object signing certificate signed by your Certificate Authority (CA). You can then use your system to sign objects.           Continue         Cancel |
| <ul> <li>Click on Continue enable your system to sign objects</li> <li>Note: This is not peopled for iSeries Access as could be done later.</li> </ul>                                                                                               |
| Note: This is not needed for isenes Access, so could be done later.     Series. mySeries.                                                                                                    |

| Certificate store: *OBJEC                            | TSIGNING                                             |                                                 |
|------------------------------------------------------|------------------------------------------------------|-------------------------------------------------|
| The system will create a certif<br>(*OBJECTSIGNING). | icate with a private key and store the certificate : | in the default object signing certificate store |
| Key size:                                            | 1024 💌 (bits)                                        |                                                 |
| Certificate label:                                   | System name                                          | (required)                                      |
| Certificate store password                           | : ****** (required)                                  |                                                 |
| Confirm password:                                    | (required)                                           |                                                 |
|                                                      | Certificate Information                              |                                                 |
| Common name:                                         | Spring COMMON                                        | (required)                                      |
| Organization unit:                                   | Client Access                                        |                                                 |
| Organization name:                                   | ІВМ                                                  | (required)                                      |
| Locality or city:                                    | Rochester                                            |                                                 |
| State or province:                                   | Minn                                                 | (required:minimum of 3 characters)              |
| Country:                                             | US (required)                                        |                                                 |
| * Fill in form<br>* Click on OK                      |                                                      |                                                 |
| © 2004 IBM Corporation                               |                                                      | iSeries. mySeries.                              |

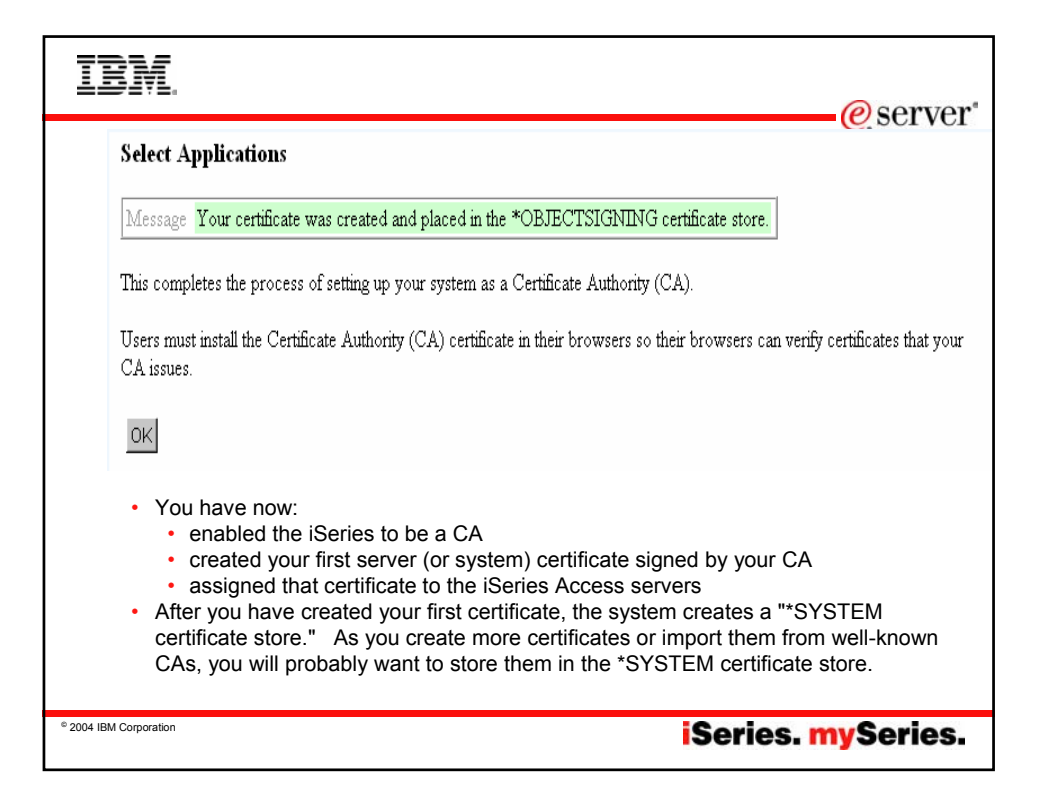

| Servers to enable                                                                                                    | e for iSeries Access Functions                                                                                                    |
|----------------------------------------------------------------------------------------------------|----------------------------------------------------------------------------------------------------|
| 5250 Display & Print                                                                                                    | Sign-on Central Telnet                                                                                                    |
| Data Transfer                                                                                                    | Sign-on Central Database                                                                                                    |
| Base Ops Nav                                                                                                    | Sign-on, Remote Command                                                                                                    |
| All Ops Nav Function                                                                                                    | Signon, Remote Command, File,Print, Database,<br>Web Admin,Mgmt Central, Directory, Data Queue                                                                                                    |
| ODBC                                                                                                    | Sign-on, Database                                                                                                    |
| OLE DB                                                                                                    | Sign-on, Database, DDM, Remote Command, Data Queue                                                                                                    |
| AFP Viewer                                                                                                    | Sign-on, Print                                                                                                    |
| If Application Administration is<br>Central may be required if trai<br>There is no harm in using the<br>There is no harm in assigning<br>enable them to use SSL.<br>List of port numbers is in II122 | s being used, then always enable Remote Command.<br>Instation tables need to be downloaded for other langua<br>same certificate for all applications<br>a certificate to applications even if you do not intend to<br>227 at: |

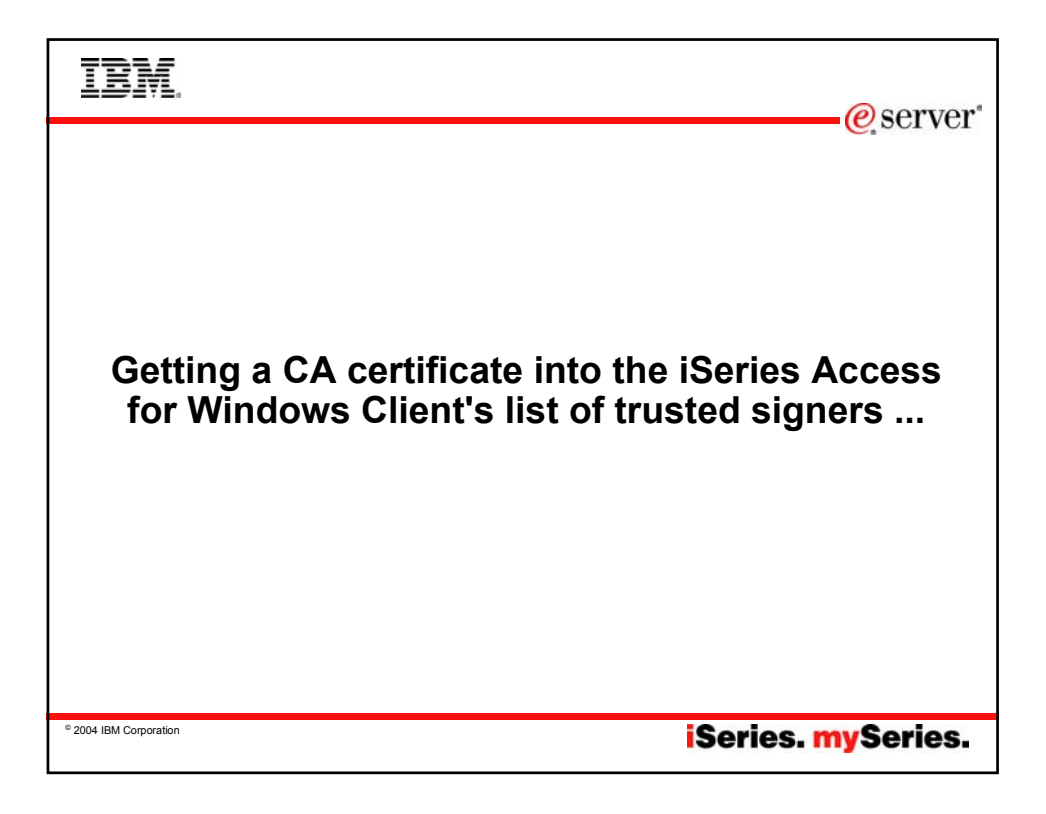

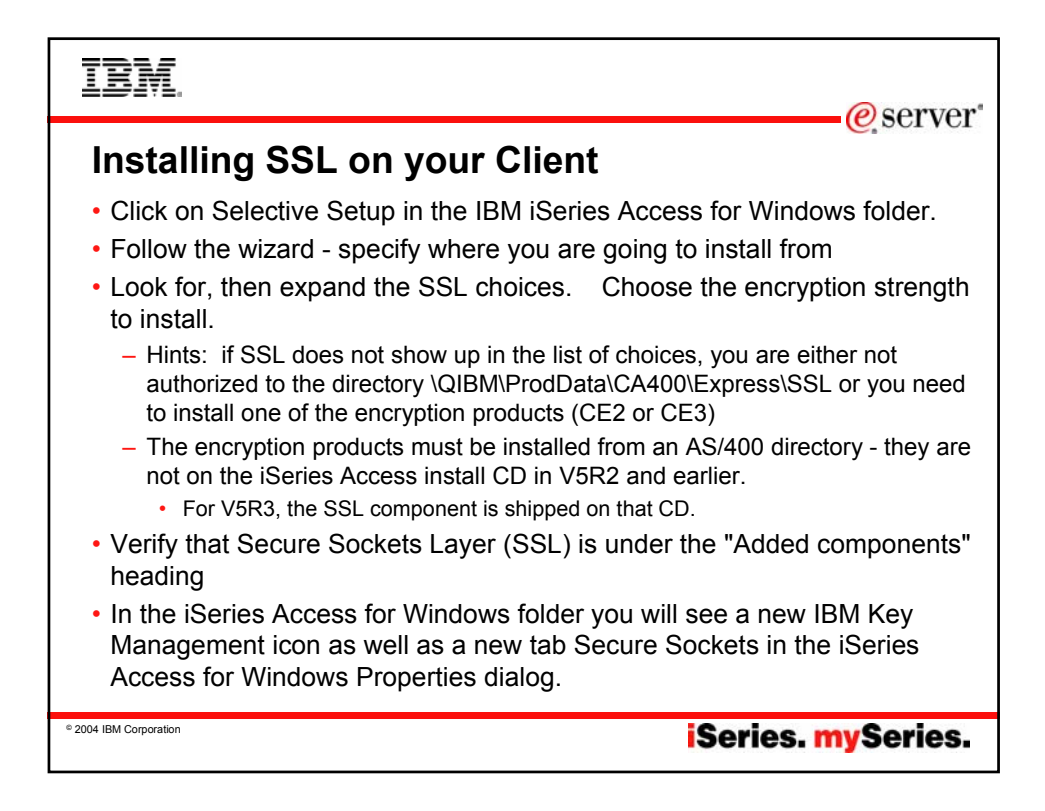

| IBM.                                                                                                    | @server"                                                                                                    |
|----------------------------------------------------------------------------------------------------|----------------------------------------------------------------------------------------------------|
| Secure Sockets Layer       Improve Sockets Layer         Improve Sockets Layer       Improve Sockets Layer         Improve Sockets Sockets Layer       Improve Sockets Layer         Improve Sockets Layer       Improve Sockets Layer         Improve Sockets Layer       Improve Sockets Layer         Improve Sockets Layer       Improve Sockets Layer         Improve Sockets Layer       Improve Sockets Layer         Improve Sockets Layer       Improve Sockets La | <ul> <li>A download button is<br/>available in iSeries Navigator<br/>to easily move the CA into the<br/>2 key databases used by<br/>iSeries Access:</li> <li>iSeries Access key<br/>database</li> <li>Java key database (used<br/>by Java components of<br/>iSeries Navigator)</li> <li>Right-click on system name in<br/>iSeries Navigator, and choose<br/>"Properties".</li> <li>From "Secure Sockets" tab,<br/>check box to enable SSL.</li> <li>Click on "Download" button.</li> <li>Restart iSeries Navigator for<br/>SSL to take effect for iSeries<br/>Navigator</li> </ul> |
| - 2004 юм Согрании                                                                                                    | iSeries. mySeries.                                                                                                    |

| IBM                                                                                                    |                                                       |                                      | erver*                                       |
|----------------------------------------------------------------------------------------------------|-------------------------------------------------------|--------------------------------------|----------------------------------------------|
| Enabling iSeries Na                                                                                                 | avigator f                                            | or SSL                               |                                              |
| Ø AS/400 Operations Navigator                                                                                       |                                                       |                                      |                                              |
| <u>File Edit View Options H</u> elp                                                                                 |                                                       |                                      |                                              |
| 📲 X 🖻 🖻 🗙 🖆 🔍 💌 🛇                                                                                                   |                                                       |                                      |                                              |
| Environment: My AS/400 Connections                                                                                  | My AS/400 Connecti                                    | ions                                 |                                              |
| ⊕- 🕕 Management Central (Myas400)                                                                                   | Name                                                  | Signed On User                       | Description                                  |
| E- <b>₽</b> My AS7400 Connections<br>⊕-∰ Myas400                                                                    | <b>∰</b> Myas400                                      |                                      | Manage this AS/400.                          |
| <ul> <li>After restarting iSeries, notice<br/>use SSL</li> </ul>                                                    | e the padlock on                                      | the iSeries you                      | just configured to                           |
| <ul> <li>Also, once SSL is turned on<br/>are started from that point or<br/>apps that use iSeries Access</li> </ul> | in iSeries, all oth<br>n will also get SS<br>s APIs.) | er iSeries Acces<br>L as the default | ss applications that<br>(including 3rd-party |
| © 2004 IBM Corporation                                                                                              |                                                       | Se                                   | ries. mySeries.                              |

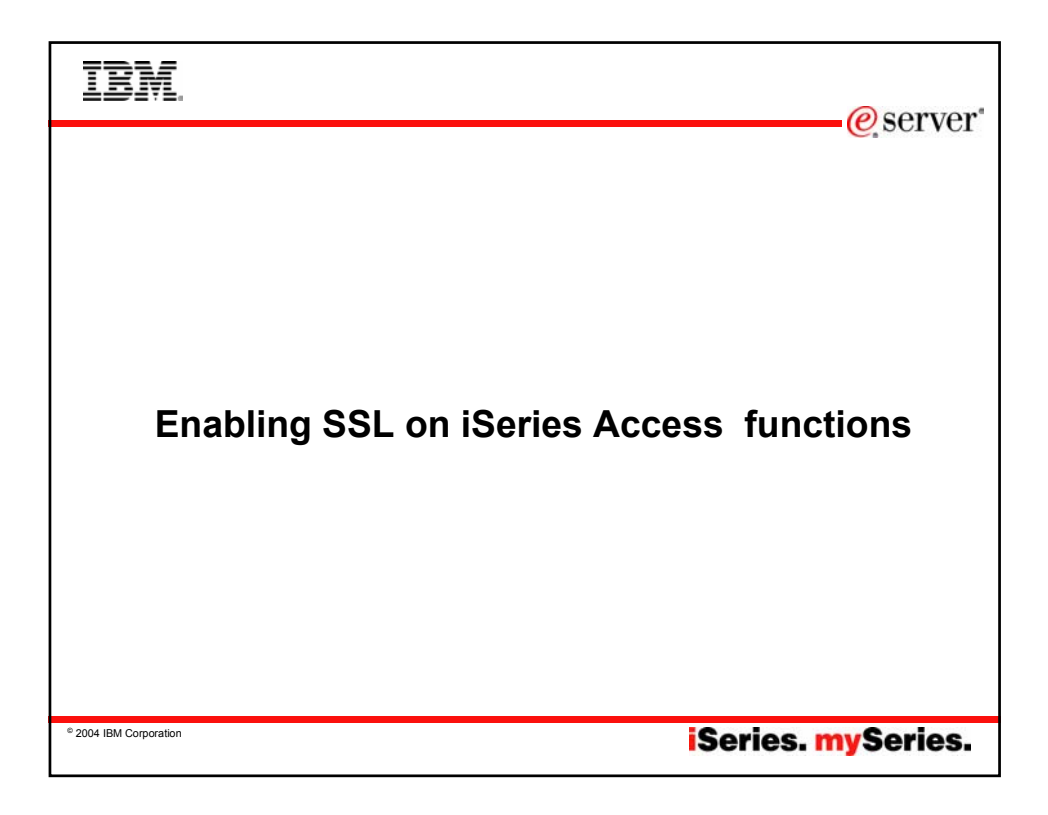

| IBM                                                   | @server*                                                                                                    |
|-------------------------------------------------------|----------------------------------------------------------------------------------------------------|
| System name:       Properties         Vorkstation ID: | SL<br>• Open your 5250<br>session. From the<br>menu bar, click<br><i>Communication</i> , then<br>select <i>Configure</i><br>• Select <i>Properties</i><br>• Click on <i>Secured with</i><br><i>SSL</i><br>• Click on <i>Apply or OK</i> . |
| - 2004 IBM Coliporation                               | Series. mySeries.                                                                                                    |

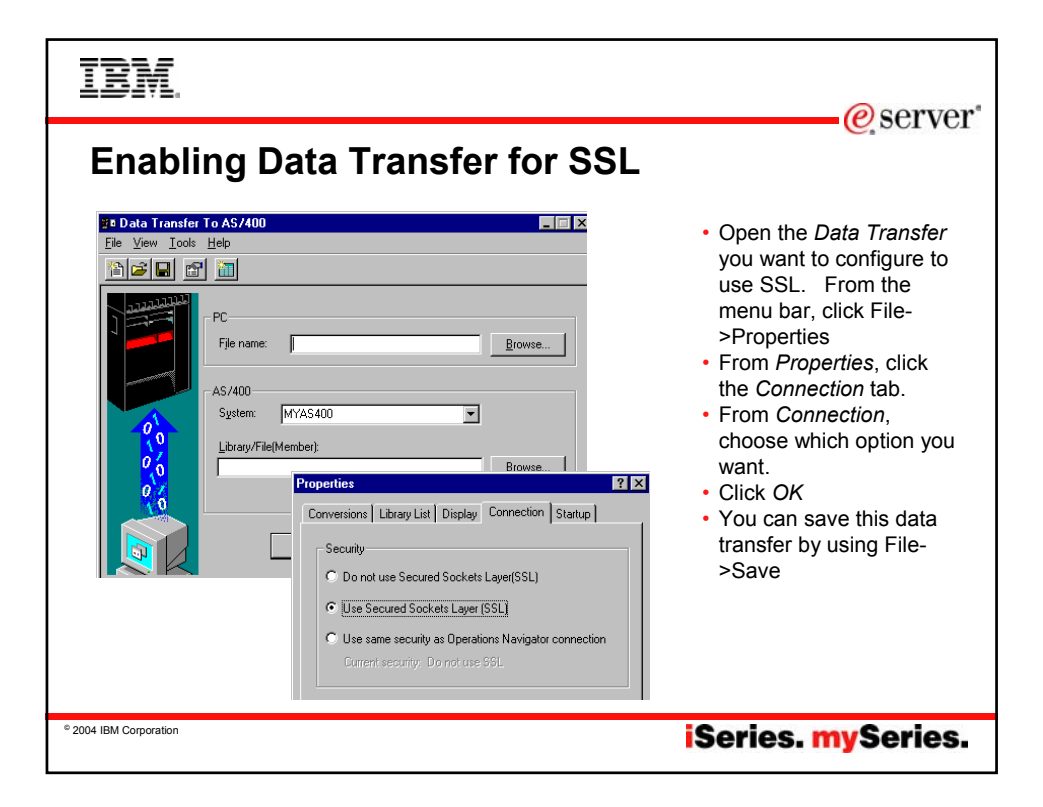

| TBM.                                                                                                    | @server*                                                                                                    |
|----------------------------------------------------------------------------------------------------|----------------------------------------------------------------------------------------------------|
| Support Data Source Administrator       ?         User DSN       System DSN       File DSN       DDBC Drivers       Tracing       About         User Data Sources: | <ul> <li>Launch ODBC Administration</li> <li>Click on the User DSN tab</li> <li>Double-click on the user Data Source<br/>you want to configure to use SSL.</li> <li>Click on Connection Options in the<br/>General tab.</li> <li>Select Use Secured Sockets Layer<br/>(SSL) under the Security heading</li> <li>Click OK</li> <li>Close the ODBC Setup.</li> <li>Current connections must be closed<br/>and re-opened to take effect</li> </ul> |
| © 2004 IBM Corporation                                                                                                    | iSeries. mySeries.                                                                                                    |

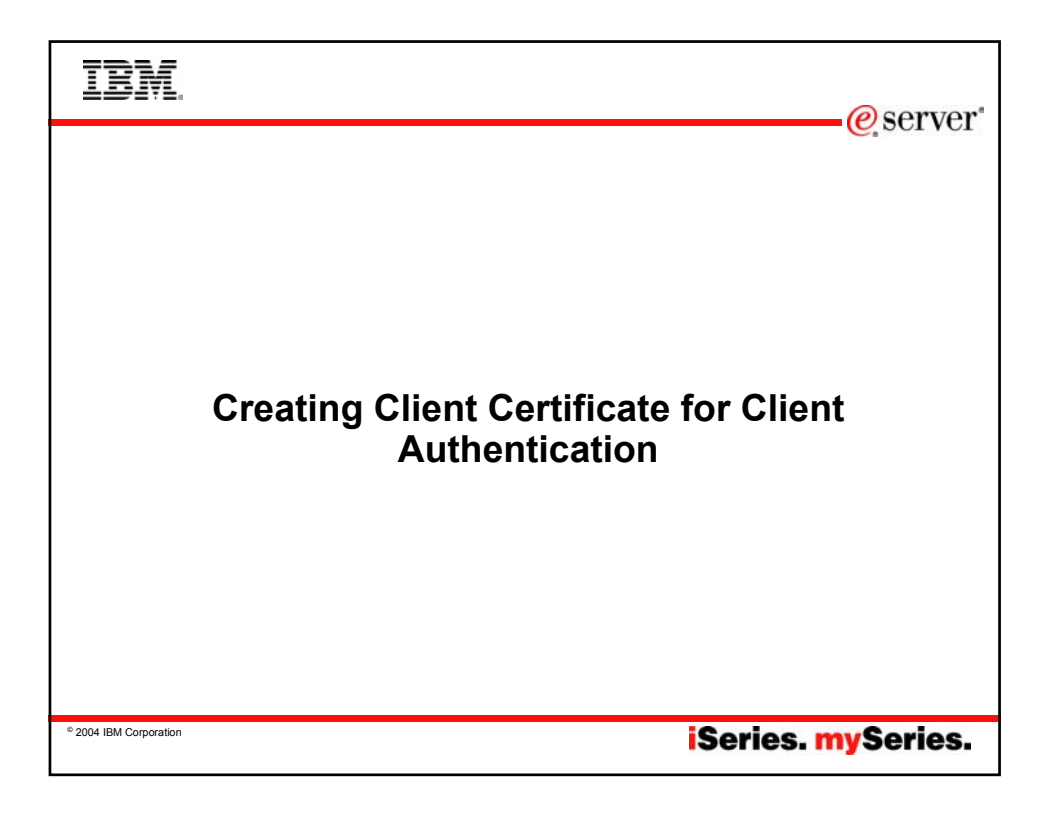

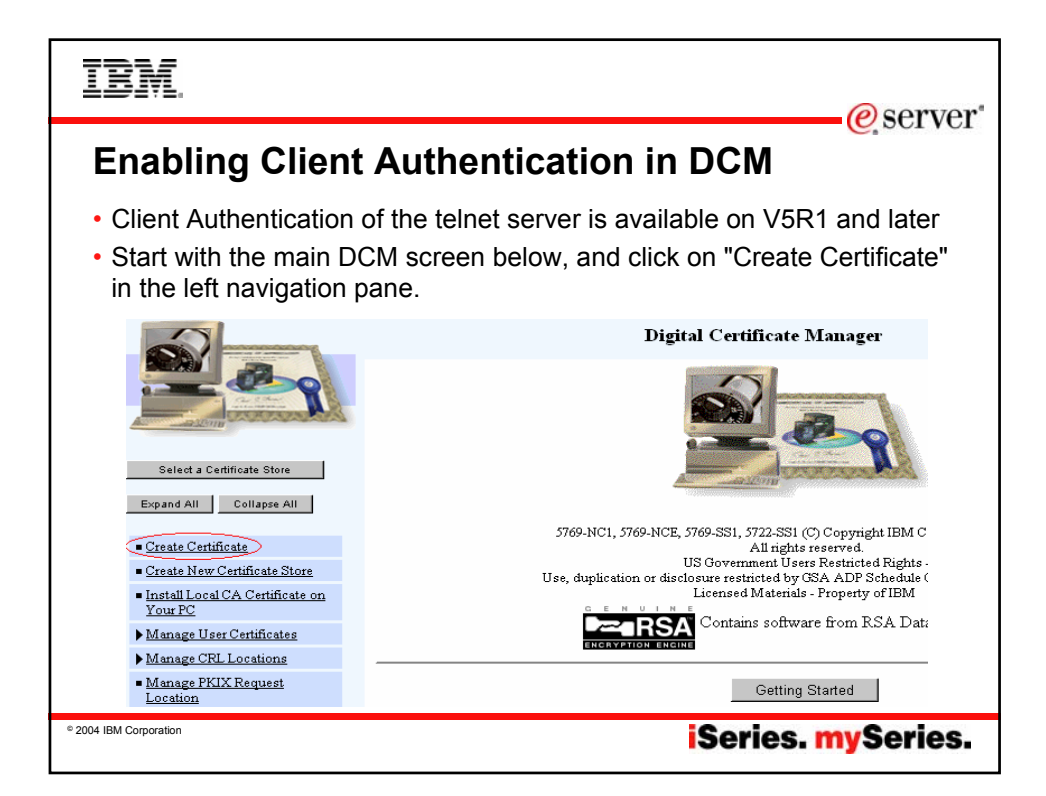

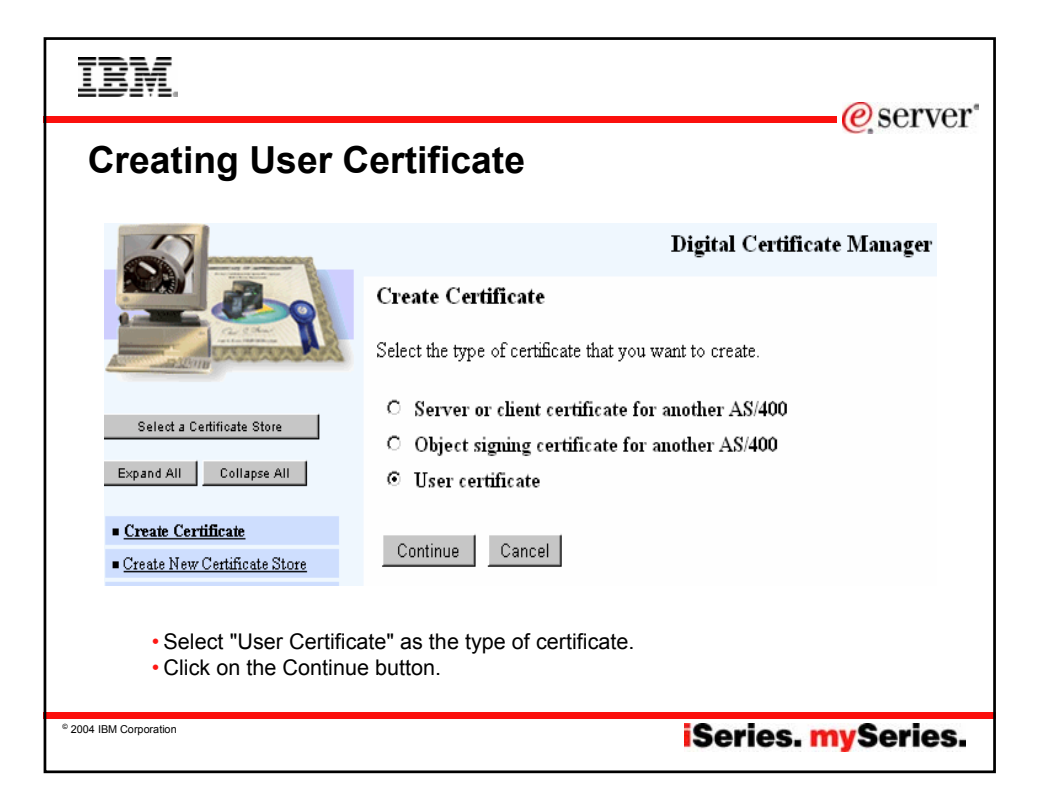

| IBM                                                                |                             |                                                      | erver"                   |
|--------------------------------------------------------------------|-----------------------------|------------------------------------------------------|--------------------------|
| Certificate                                                        | Informatior                 | 1                                                    |                          |
| Select a Certificate Store                                         |                             | Certificate Information                              |                          |
| Expand All Collapse All                                            | User name: JE               | FFV                                                  |                          |
|                                                                    | Organization unit: C        | lient Access                                         |                          |
| Create Certificate                                                 | Organization name: I        | BM                                                   | (required)               |
| Create New Certificate Store                                       | Locality or city:           | ochester                                             |                          |
| <ul> <li>Install Local CA Certificate on<br/>Your PC</li> </ul>    | State on measings.          | dan (                                                | (es miss deniningen of 7 |
| Manage User Certificates                                           | state or province: In       | -                                                    | (requied minimum of 5    |
| ▶ Manage CRL Locations                                             | Country: U                  | a (required)                                         |                          |
| <ul> <li><u>Manage PKIX Request</u><br/><u>Location</u></li> </ul> | If you want to use this cer | tificate for secure e-mail enter your e-mail address |                          |
| Return to AS/400 Tasks                                             | _ ,                         |                                                      |                          |
| Secure Connection                                                  | E-mail address:(user_na     | ame@domain_name)                                     |                          |
|                                                                    | Select the key size for you | ur web browser to use when generating the private ke | ey for your certificate. |
|                                                                    | Key size: 1024 (High Gra    | ade) 🔽 (bits)                                        |                          |
|                                                                    | Continue Cancel             |                                                      |                          |
| -Fill                                                              | out the Certificate Infor   | mation. The Email address is not used b              | у                        |
| iSeri                                                              | es Access for Windows       | S.                                                   |                          |
| →Bot                                                               | tom section will only be    | e displayed to Netscape users                        |                          |
| © 2004 IBM Corporation                                             | k on Continue               |                                                      | ies.                     |
|                                                                    |                             | Jenesi                                               | J ocnesi                 |

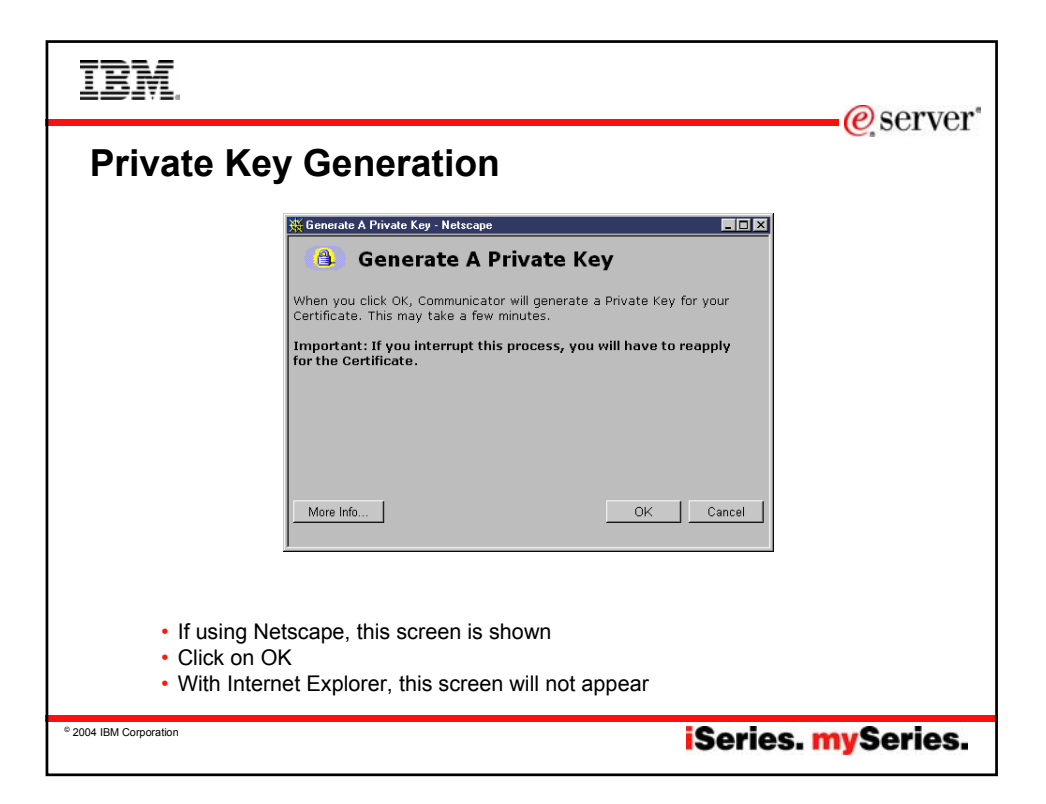

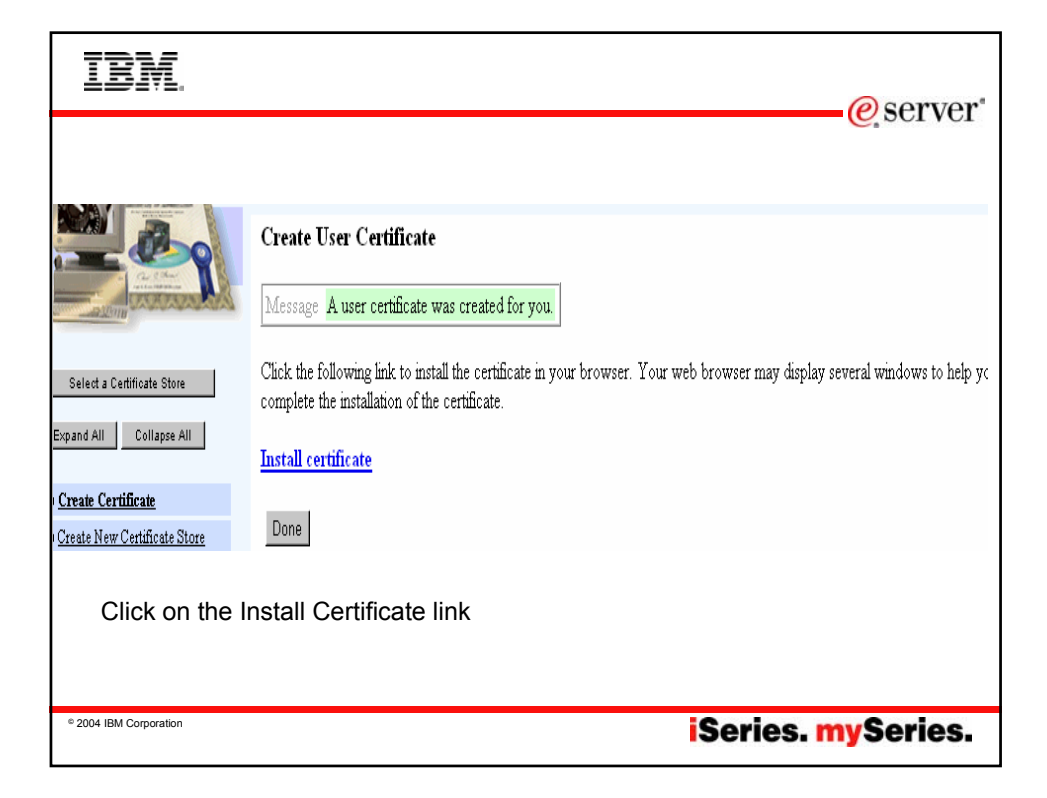

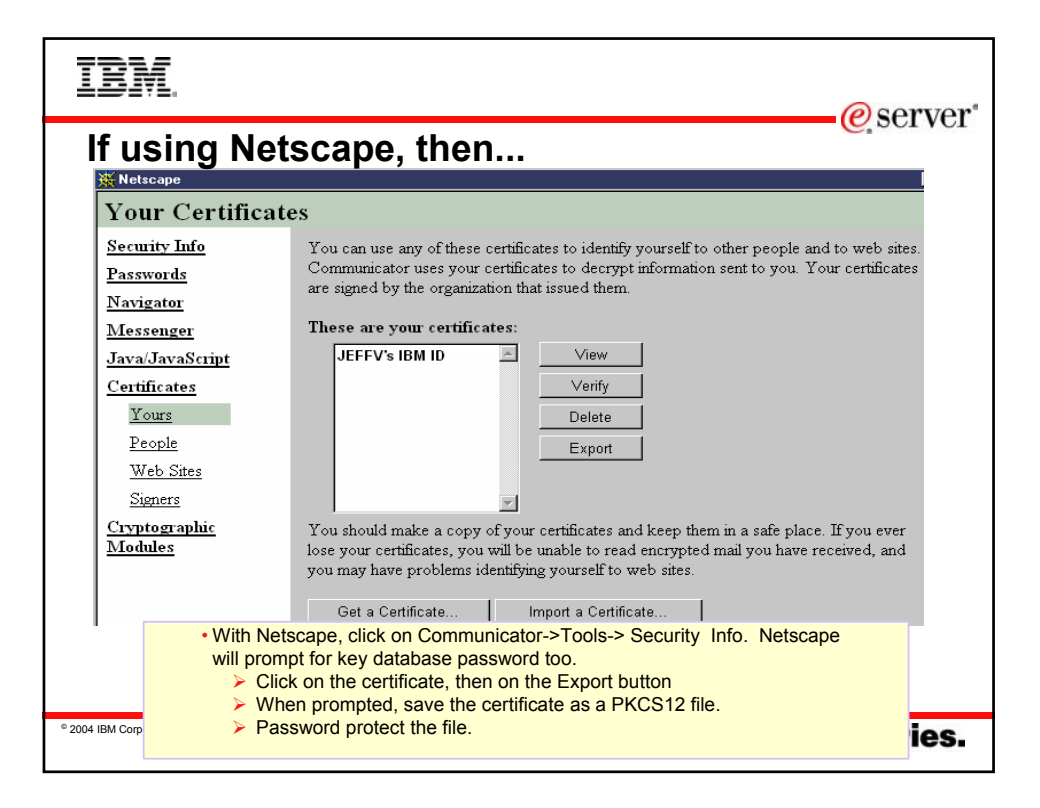

| IBM.                                                                                  |                      |                               | @corvor                                    |
|---------------------------------------------------------------------------------------|----------------------|-------------------------------|--------------------------------------------|
| If using Internet Explo                                                               | rer, thei            | า                             |                                            |
| Internet Options                                                                      | Certificates         |                               | ?                                          |
| General Security Privacy Content Connections Programs Advanced                        | Intended purpose:    | <all></all>                   | ¥                                          |
| Content Advisor                                                                       | Personal Other Peo   | ple Intermediate Certificatio | n Authorities Trusted Root Certification 📢 |
| Ratings help you control the Internet content that can be<br>viewed on this computer. | Issued To            | Issued By                     | Expiratio Friendly Name                    |
| Enable Settings                                                                       | TEAM99               | COMMON Orlando                | 9/7/2004 <none></none>                     |
| ← Certificates                                                                        |                      |                               |                                            |
| Use certificates to positively identify yourself, certification                       |                      |                               |                                            |
| Class CC State Cottinates Bublisher                                                   |                      |                               |                                            |
|                                                                                       |                      |                               |                                            |
| C Personal information                                                                |                      |                               |                                            |
| AutoComplete stores previous entries AutoComplete                                     | Import               | port Remove                   | Advanced                                   |
|                                                                                       | Certificate intended | Urboses                       |                                            |
| Microsoft Profile Assistant stores your                                               | <all></all>          |                               |                                            |
| personal information.                                                                 |                      |                               | View                                       |
|                                                                                       |                      |                               |                                            |
|                                                                                       |                      |                               | Qose                                       |
|                                                                                       |                      |                               |                                            |
| <ul> <li>From the toolbar, set</li> </ul>                                             | lect Tools->Inte     | ernet Options                 |                                            |
| <ul> <li>From the Content particular</li> </ul>                                       | ige, click on Ce     | ertificates                   |                                            |
| * 2004 IBM Corporation     * Highlight the certification                              | ate and select I     | Export                        | es. mySeries.                              |
|                                                                                       |                      |                               |                                            |

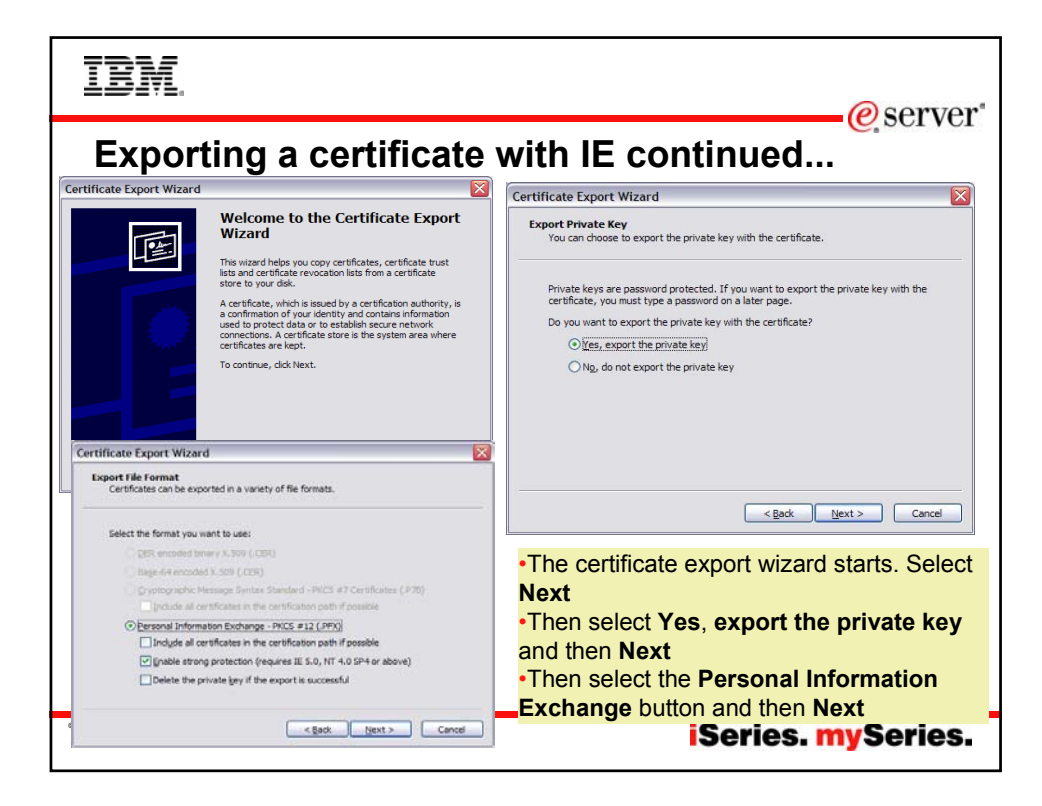

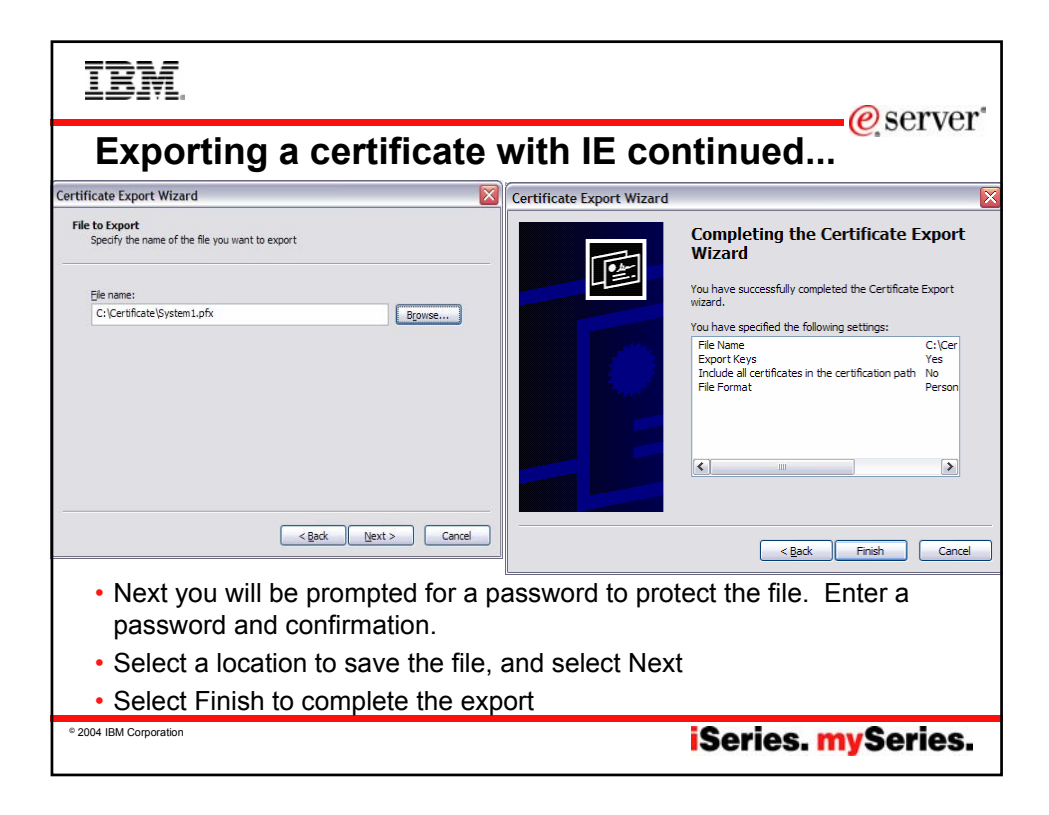

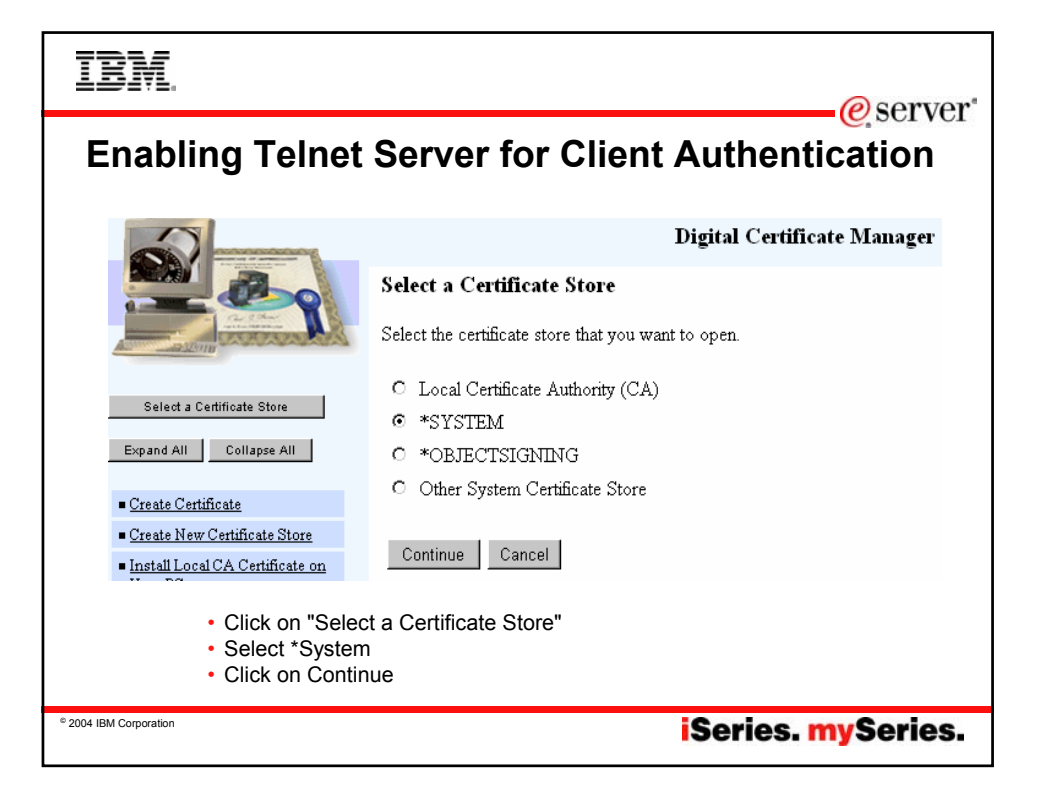

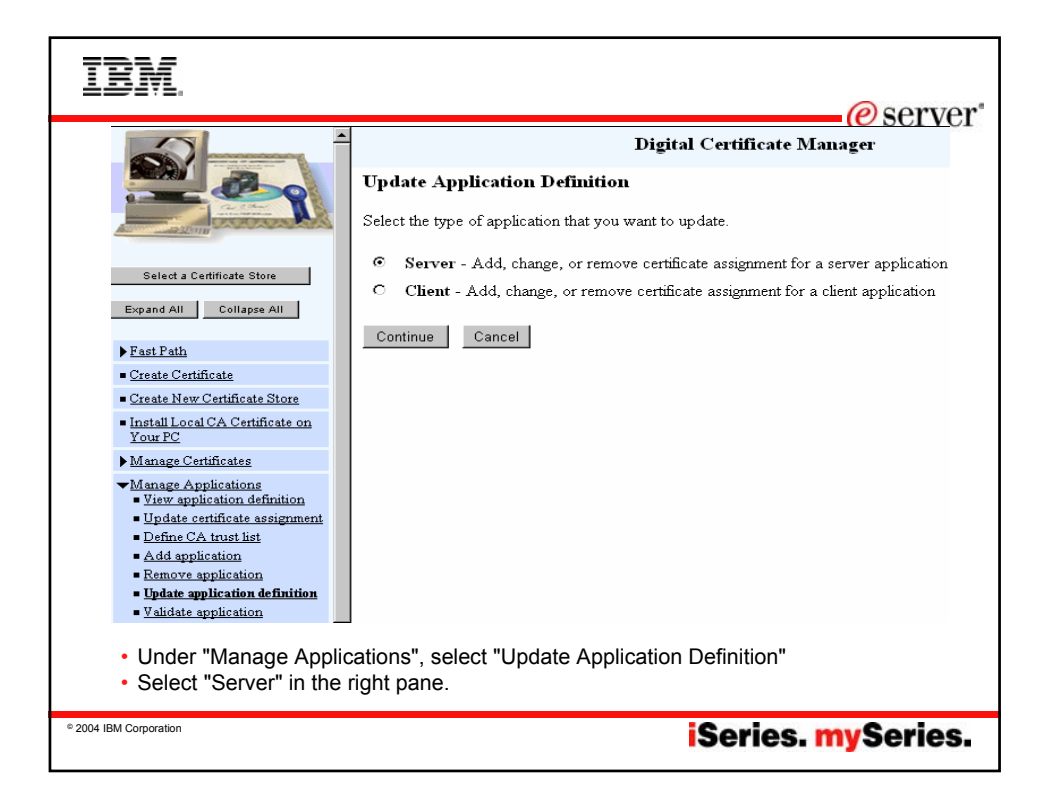

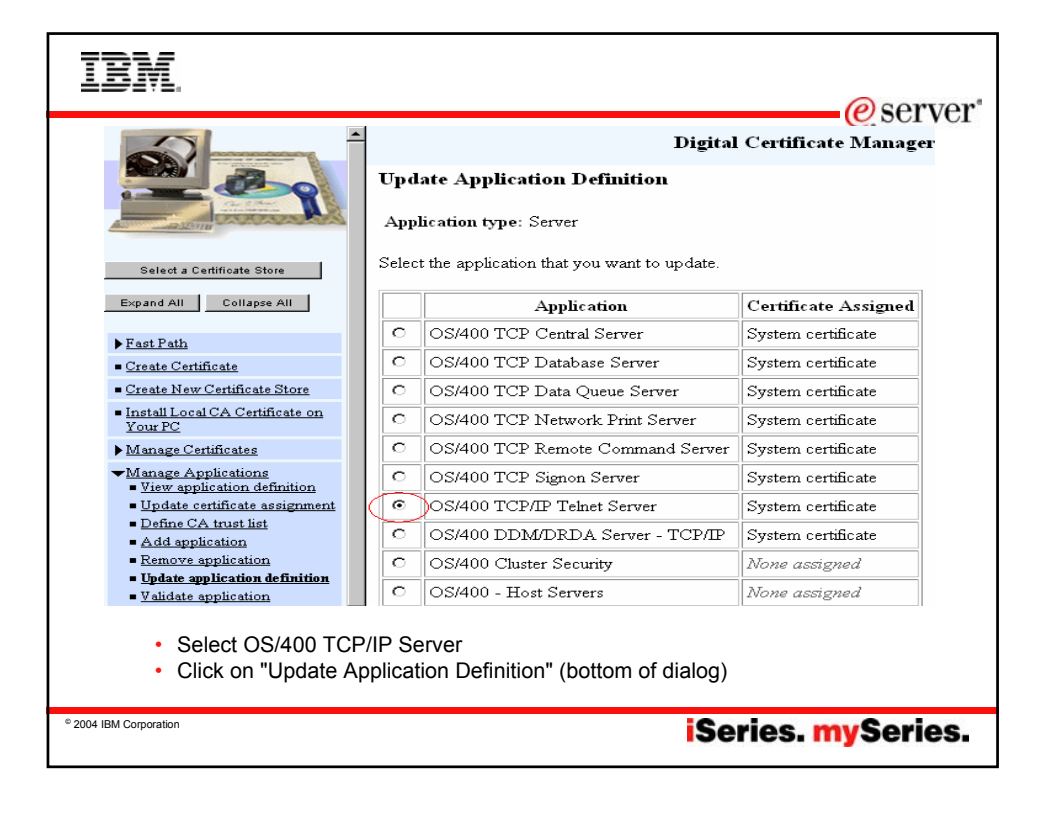

| IBM                                                                                                    |                                                                             | @ serve                                                     | r' |
|----------------------------------------------------------------------------------------------------|-----------------------------------------------------------------------------|-------------------------------------------------------------|----|
|                                                                                                    | -                                                                           | Digital Certificate Manager                                 | •  |
|                                                                                                    | Application type: Serve<br>Application ID: QIBM_<br>Application description | er<br>[_QTV_TELNET_SERVER<br>n: OS/400 TCP/IP Telnet Server |    |
| Select a Certificate Store                                                                                                    | Certificate Assigned: S                                                     | System certificate                                          |    |
| Expand All Collapse All                                                                                                    | Information that can be                                                     | e updated:                                                  |    |
| ▶ Fast Path                                                                                                    | Client authentication requ                                                  | uired: • Yes • No                                           |    |
| Create Certificate                                                                                                    | Define the CA trust list:                                                   | • Yes O No                                                  |    |
| <u>Create New Certificate Store</u>                                                                                                    | Certificate Revocation List (CRL) checking: O Yes 💿 No                      |                                                             |    |
| <ul> <li>Install Local CA Certificate on<br/>Your PC</li> </ul>                                                                                    | Apply                                                                       |                                                             |    |
| ▶ <u>Manage Certificates</u>                                                                                                    |                                                                             |                                                             |    |
| <ul> <li>✓Manage Applications</li> <li>View application definition</li> <li>Update certificate assignment</li> <li>Define CA trust list</li> </ul> | Application Information                                                     | n:                                                          |    |
| Add application                                                                                                    | Exit program information                                                    | n                                                           |    |
| <ul> <li>Remove application</li> <li>Undate application definition</li> </ul>                                                                      | Exit program:                                                               | QTVSSL                                                      |    |
| <ul> <li>Validate application</li> </ul>                                                                                                    | Exit program library:                                                       | QSYS                                                        |    |
| Select "Yes" for Client                                                                                                    | Authentication Rec                                                          | quired.                                                     |    |
| © 2004 IBM Corporation                                                                                                    |                                                                             | iSeries. mySeries                                           |    |

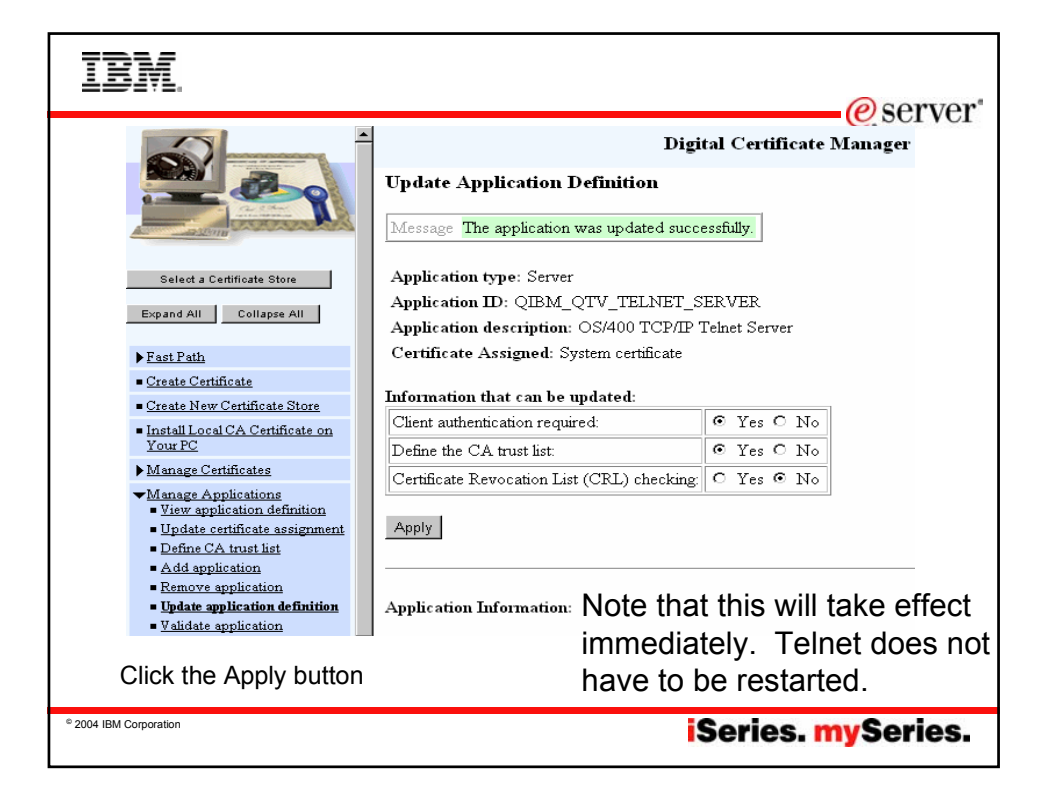

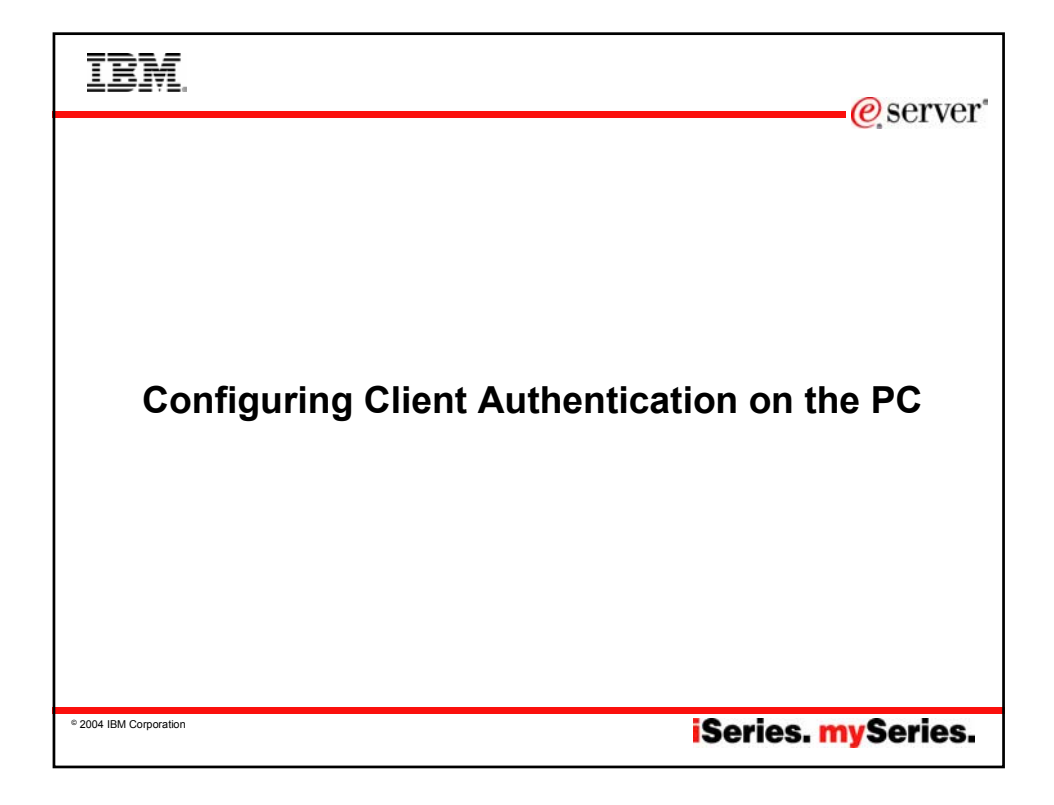

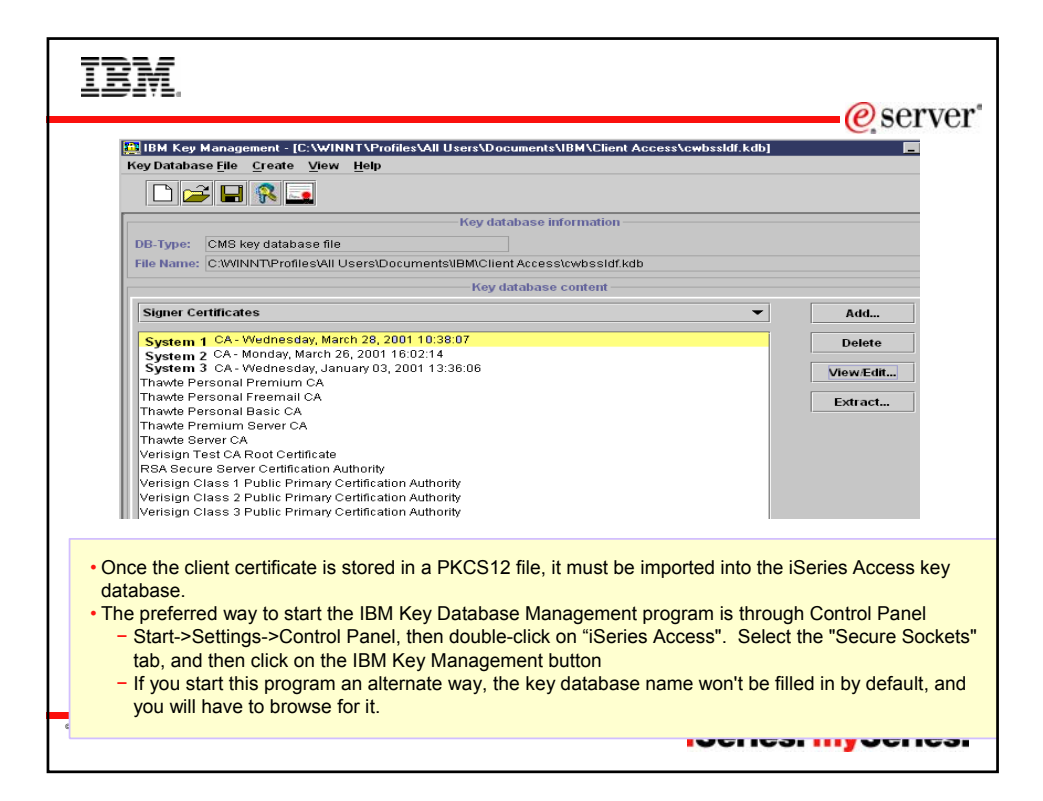

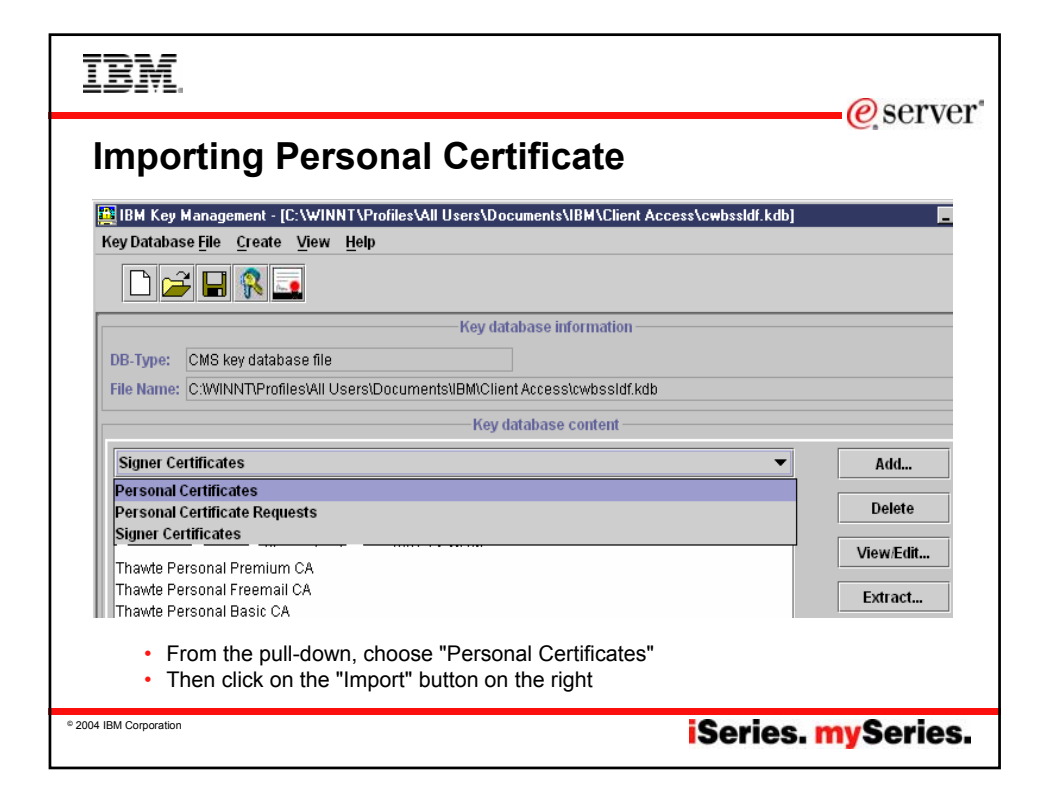

| IBM.                                                                                                    |
|----------------------------------------------------------------------------------------------------|
| Importing Personal Certificate (continued)                                                                                          |
| Import Key     X       Key file type     PKCS12 file       File Name:     clientcert.p12       Location:     C3       OK     Cancel |
| Password Prompt  Password to open the source PKCS12 file:  OK  Clear  Cancel Help                                                   |
| Specify the PKCS file you saved earlier     Enter the password you saved for it.                                                    |
| iSeries. mySeries.                                                                                                    |

| IBM.                                                                                                    | @server*                                                                                                    |
|----------------------------------------------------------------------------------------------------|----------------------------------------------------------------------------------------------------|
| Setting Prompting for Key I                                                                                                    | Database Password                                                                                                    |
| Client Access Properties     ? X       General     Passwords     Language     Incoming Remote Command       Diagnostic Tools     Service     Secure Sockets     PC5250       Uber     IBM AS/400 Client Encryption       Version:     4.0.3.92       Encryption level:     128-bit       Installed to directory:     C:VProgram Files/UBM/GSK4       C:Vprogram Files/UBM/GSK4     Browse       IBM Key database     Browse       IBM Key Management     Settings | Key database password prompting       ? ×         Password prompting       •         • Use Window's logon password       •         • Prompt once per Windows session       •         • Prompt once per use of Key database       •         • OK       Cancel         Specify how often you want to be prompted. |
| © 2004 IBM Corporation                                                                                                    | iSeries. mySeries.                                                                                                    |

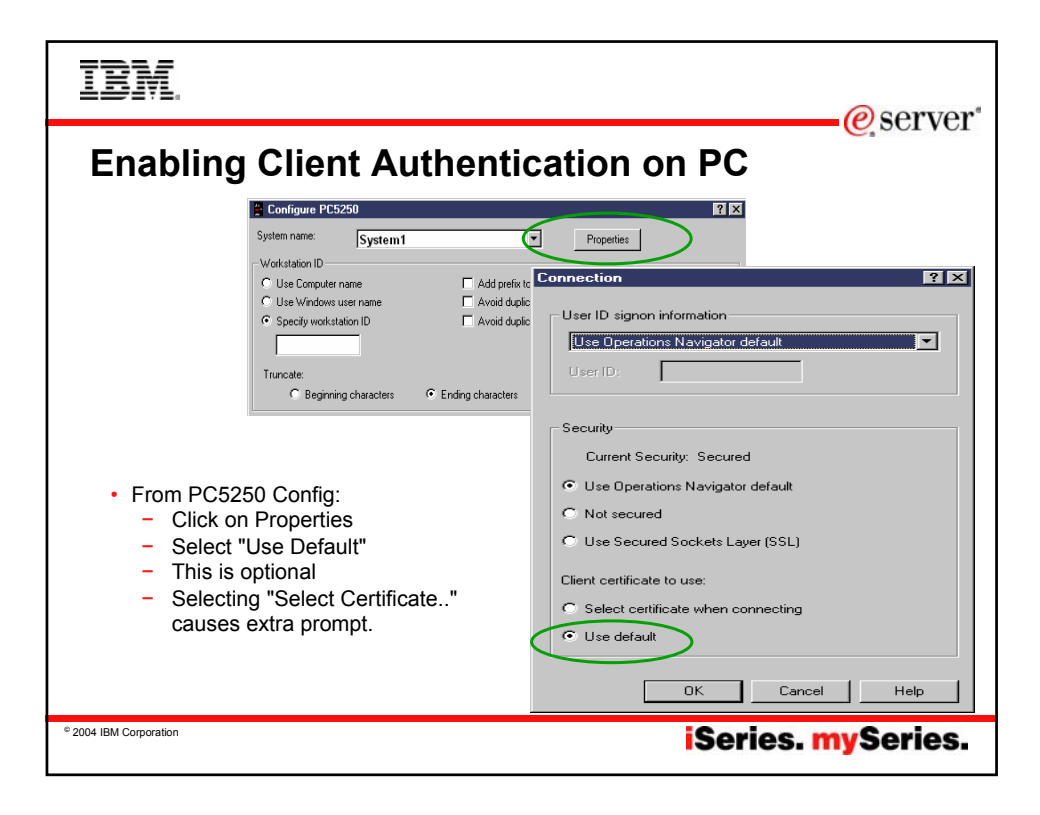

| IBM.                                | @ sorvor                                                                                                    |
|-------------------------------------|----------------------------------------------------------------------------------------------------|
| Connecting                          | with Client Authentication                                                                                                    |
|                                     | Key database password prompt       Image: Constraint of the set of the set of the |
| When attempting a your key database | PC5250 connection, the above dialog appears. Enter password (default password is "ca400").                                                                                                    |
| © 2004 IBM Corporation              | iSeries. mySeries.                                                                                                    |

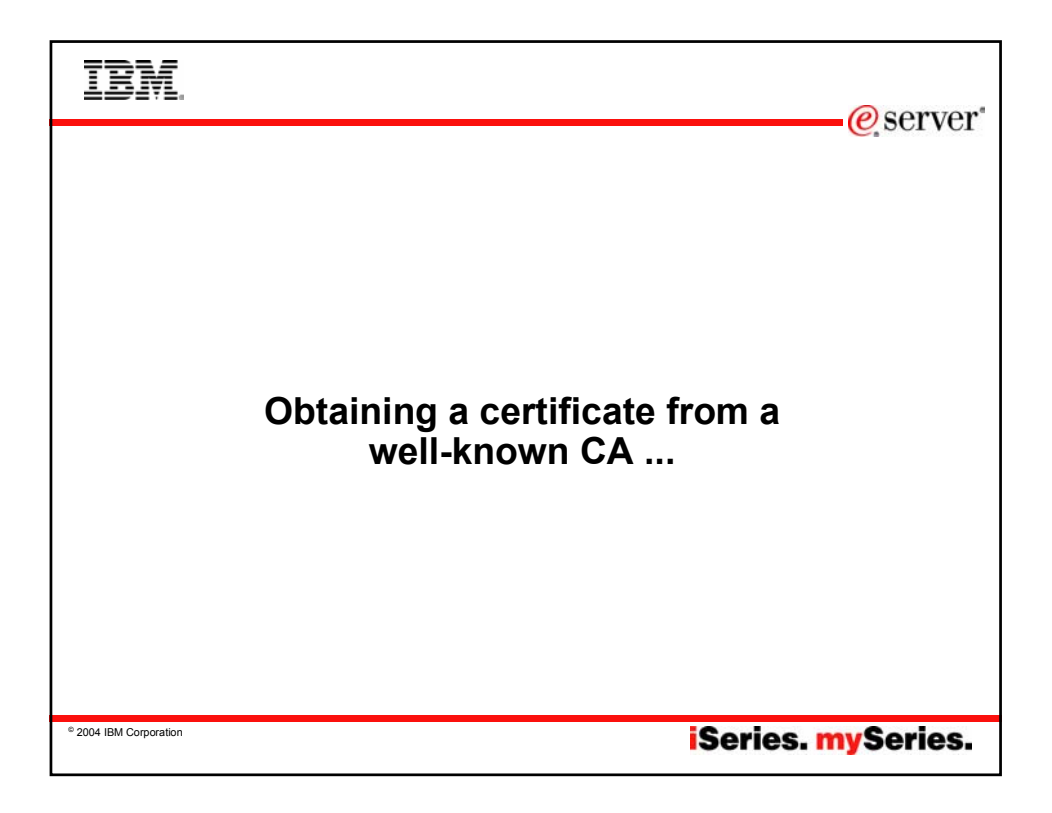

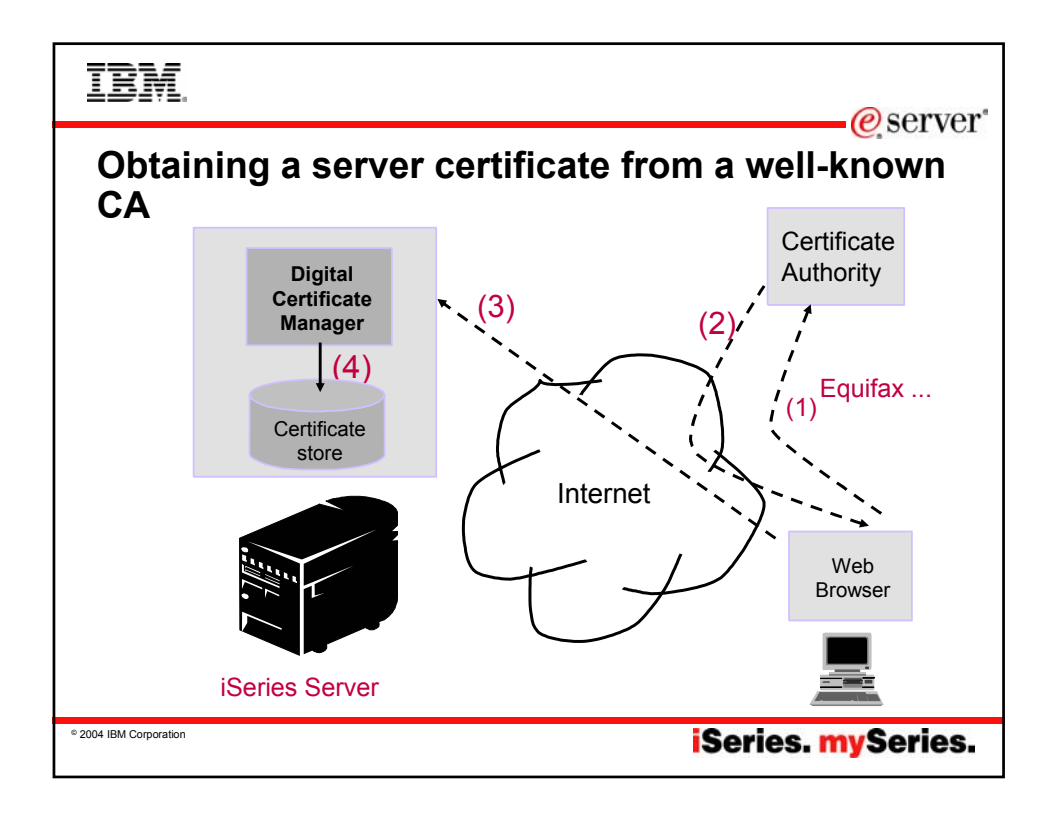

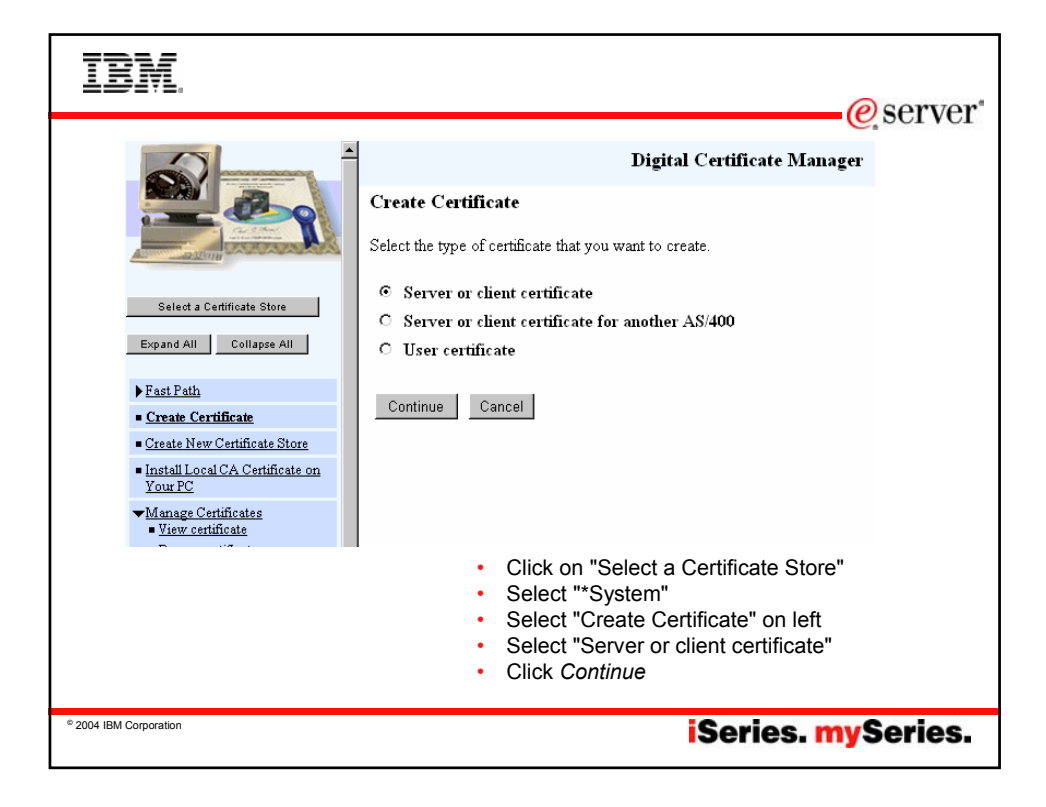

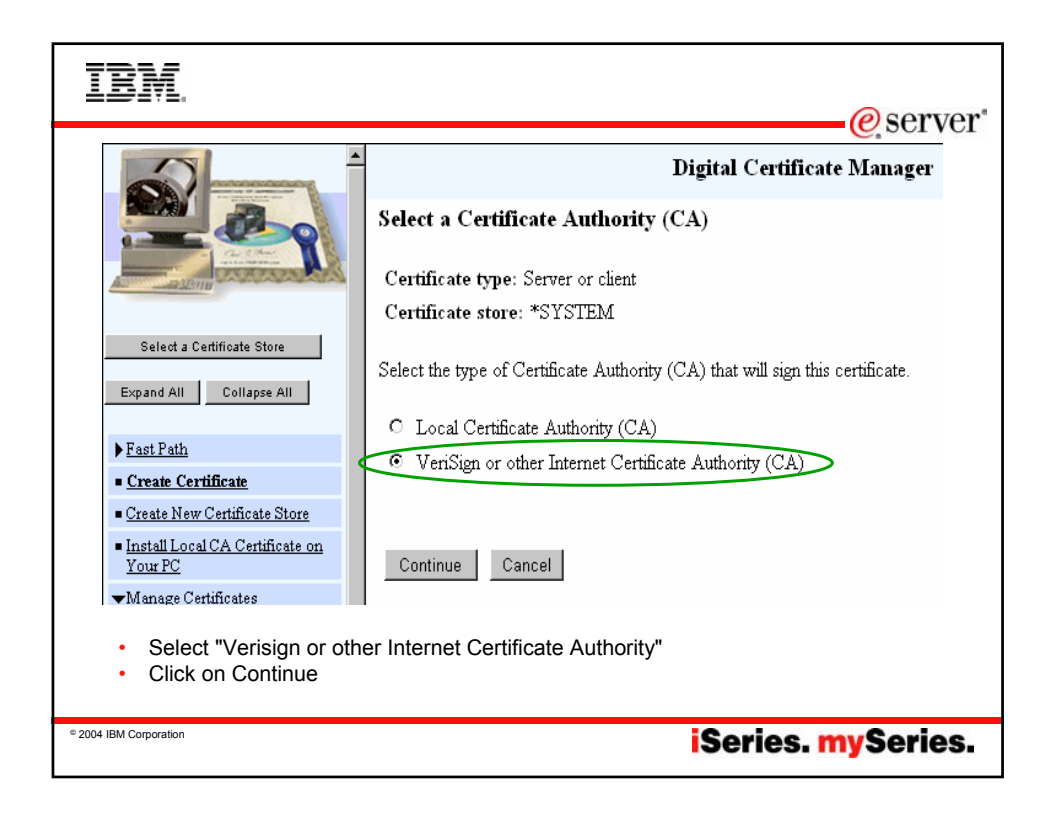

| II         | SM.                    |                                                            | @server'                             |
|------------|------------------------|------------------------------------------------------------|--------------------------------------|
|            |                        | Digital Certificate Manager                                |                                      |
|            | Create a System C      | Certificate                                                |                                      |
|            | The system will create | a public-private key pair and store the key pair in the co | ertificate store listed below.       |
|            | Certificate store:     | *SYSTEM                                                    |                                      |
|            | Key size:              | 2048 💌 (bits)                                              |                                      |
|            | Key label:             | VeriSignCert                                               | (required)                           |
|            |                        | Certificate Information                                    |                                      |
|            | Server name:           | as400.domain.com                                           | (required)                           |
|            | Organization unit:     | ITSO                                                       |                                      |
|            | Organization name:     | ІВИ                                                        | (required)                           |
|            | Locality or city:      | Rochester                                                  | ]                                    |
|            | State or province:     | MIN                                                        | (required:minimum of 3 characters)   |
|            | Country:               | US (required)                                              |                                      |
|            | Zip or postal code:    | Fill out                                                   | form Hints:                          |
|            |                        | - Se                                                       | rver name is the TCP/IP              |
|            |                        | hos                                                        | st_name.domain_name of your iSeries. |
|            |                        | – Sp                                                       | ell out your state                   |
|            |                        | Click O                                                    | K                                    |
| © 2004 IBM | Corporation            |                                                            | iSeries. mySeries.                   |

| IBM.                                                                                                    | eserver"                                                                                                    |
|----------------------------------------------------------------------------------------------------|----------------------------------------------------------------------------------------------------|
| Digital Certificate Manager                                                                                                    |                                                                                                    |
| System Certificate Request Created                                                                                                    |                                                                                                    |
| Your certificate request data is shown below. Copy and paste the request data into the<br>Certificate Authority that will sign your certificate request. | <ul> <li><sup>a</sup> Copy the certificate request to the clipboard.</li> <li>MAKE SURE you select the area that includes "BEGIN NEW CERTIFICATE REQUEST" through the area that ends with "END NEW CERTIFICATE REQUEST"</li> <li>Some Internet CAs refer to this certificate request as Certificate Signing Request (CSR).</li> </ul> |
|                                                                                                    |                                                                                                    |
| © 2004 IBM Corporation                                                                                                    | Series. <mark>my</mark> Series.                                                                                                    |

| IBM.                                                                                                    |                                                                                                    |                                                                                               |         | @server*      |
|----------------------------------------------------------------------------------------------------|----------------------------------------------------------------------------------------------------|-----------------------------------------------------------------------------------------------|---------|---------------|
|                                                                                                    | поле зеаки неккаре пла за                                                                                                    | econy anap                                                                                    |         | C SCI VCI     |
| 👔 🍑 Bookmarks 🙏 Netsite                                                                                                    | https://digitalid.verisign.com/server/trial/trialStep2                                                                                                    | .htm                                                                                          | _       |               |
| <b>v</b> eri <mark>Sign</mark>                                                                                                    | Enrollment                                                                                                    |                                                                                               |         |               |
| Step 2 of 5: S                                                                                                    | Submit CSR                                                                                                    |                                                                                               |         |               |
| Before you Start                                                                                                    | Step 3: Complete Application                                                                                                    |                                                                                               | • Evar  | nnle of       |
| Step 1: Generate CSR                                                                                                    | Step 4: Install Test CA Root                                                                                                    |                                                                                               |         | npie oi       |
| <ul> <li>Step 2: Submit CSR</li> </ul>                                                                                                    | Step 5: Install your Test Server ID                                                                                                    |                                                                                               | certi   | ficate from   |
|                                                                                                    |                                                                                                    |                                                                                               | Vori    | Sign at       |
| Submit CSR<br>When you generated the CSI<br>CSR to you, or created a req<br>an ASCII text editor such as<br>formatting or control characte                        | R in Step 1: Generate CSR, your server so<br>uest file on your hard disk (such as key.rea<br>NotePad. (Do not use a word processor su<br>rs.)                                                                                      | tware either e-mailed the<br>a). Open the CSR file with<br>ch as Word that inserts            | www     | .verisign.com |
| This is an example CSR file:                                                                                                    |                                                                                                    |                                                                                               |         |               |
| BEGIN NEW CEF<br>MIIBCTCBtAIBADBPMQ<br>AlUEChMPRX11c98bb1<br>CSGGSIB3DQEBAQUAA<br>vIFdXzsY1cLOQc0900<br>hkiG9w0BAQQFAANBAF<br>Savvuh3G//Ppch2aY3<br>END NEW CERTI | TIFICATE REQUEST<br>ISUCQYDVQQGEUJUUZEQMA4GA1UECBHH<br>BUGUQYZV1HRQDEQTDVQDFAt3d3cu<br>ISAMEgCQQCotojinHqgOfTy+X25GA<br>thulUQRHhOyD3H4SoncjfmiCd(712)<br>Bj9g+NiUh3YUPFGntgf4miUd/wqUa<br>IJHpJXTUBQyxSEIINTtc=<br>FICATE REQUEST | AmxvcmlkYTEYMBYG<br>XX3Lm5ldDBcMAOG<br>5612Wpum2JUSX7<br>AgHBAAGgADANBgAq<br>aptjJy4PjdsD3ugy |         |               |
| 2004 IBM Corporation                                                                                                    |                                                                                                    | i                                                                                             | Series. | nySeries.     |

| IBM.                   |                                                                                                    |                                                                                                    | @server*  |
|------------------------|----------------------------------------------------------------------------------------------------|----------------------------------------------------------------------------------------------------|-----------|
|                        |                                                                                                    |                                                                                                    | e server  |
|                        | Description                                                                                                    |                                                                                                    |           |
|                        | Enter CSR Information:<br>Copy the entire contents of<br>the CSR file including the<br>lines that contain the begin<br>and end statements into the<br>field on the right. | HIICCDCCA2CCAQAW2ZELMARGAIUEEDHMCVVMxDDAKBGNVB<br>BXHJUM9jaGVzdGVMQwwCgYDVQCKEwJQCADTALEGNVB<br>BXHJUM9jaGVzdGVyMQwwCgYDVQCKEwJQCADTALEGNVB<br>BANTEGFZNDAwLmRvbWFpb15jb2CurggEiMAOGCSqGSTb3D<br>AoIBAQCuyWtBLLmRRo9GeOMuXVzoc5OnaCzOTKA2w5FYJ<br>arhKb/uKrO6xCe731phpXmGcfdC63xPinOVy8dZsnyjY9<br>T5jWf0jdpU1ewKh1RZ5UDD+11uQ/0+gaQ3o23VVISy+47<br>eQL9x1Yf0n0BDA1yxkzu6W432hO2oFXGOvp176Zbya7kJ<br>t6JYq9a73WUUB5r21y9e6MzORZtOo9Z7pl0zfLKhT1HV33<br>7AEWr7rCt5SMb4dstjyf7LX9P1mDAgHBAAGgADANBgkqh<br>¥ |           |
|                        | <u>Copyright © 1999</u> , VeriSign, Inc. All Rig                                                                                                    | hts Reserved                                                                                                    | 10        |
|                        | Paste the certificate                                                                                                    | request from DCM into the box.                                                                                                    |           |
| © 2004 IBM Corporation |                                                                                                    | iSeries. <mark>n</mark>                                                                                                    | ıySeries. |

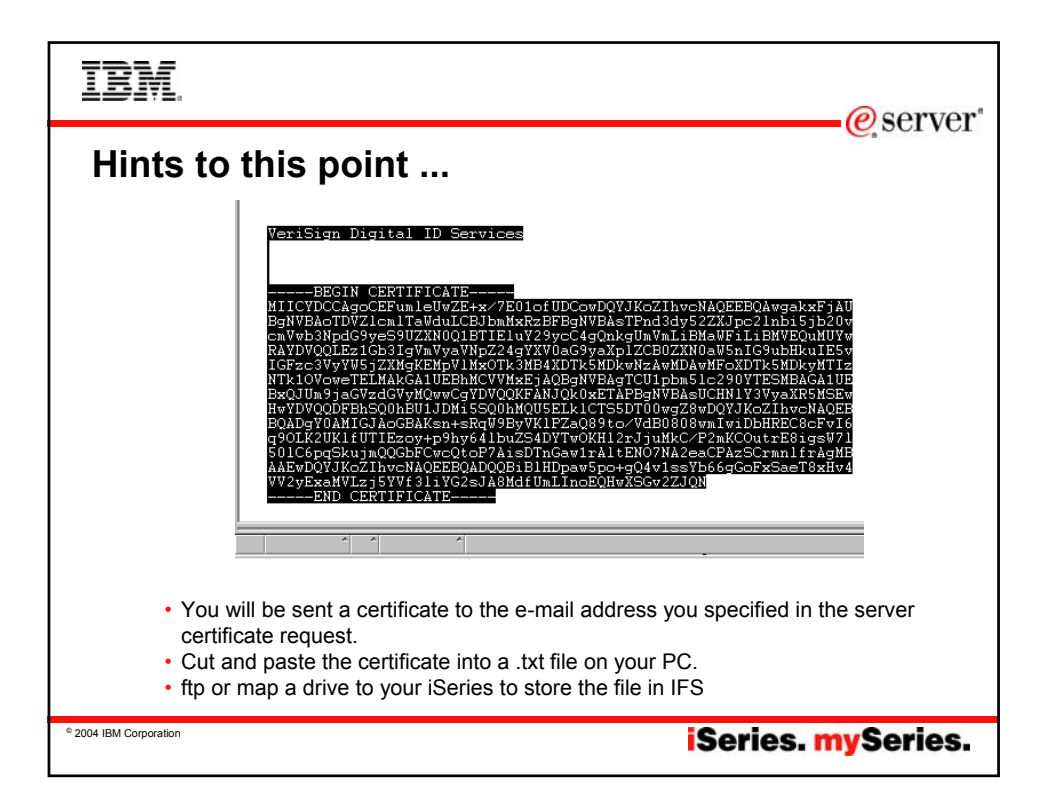

| BM.                                                                                                    |                                                                                                    | acom                                                                                                    |
|----------------------------------------------------------------------------------------------------|----------------------------------------------------------------------------------------------------|----------------------------------------------------------------------------------------------------|
| ne Search Netscape Print                                                                                                    | Security Stop                                                                                                    |                                                                                                    |
| 7as400:2001/QIBM/ICSS/Cert/Admin.                                                                                                    | gycucm1.ndm/manu<br>Digital Certificate Manager                                                                                                    | ✓ ♥ Whats Ø T                                                                                                    |
| Receive a System Cert                                                                                                    | ficate                                                                                                    |                                                                                                    |
| Use this form to receive a sy:<br>Before using this form, you m                                                                                                    | tem certificate into a certificate store after the certificate<br>ust copy the signed certificate into a file which you speci                                                                                            | has been signed by a Certificate Authc<br>fy below.                                                                 |
| Certificate store:                                                                                                    | *SYSTEM                                                                                                    |                                                                                                    |
| Signed certificate path an                                                                                                    | d file name: //certdir/certverisign.txt                                                                                                    | (required)                                                                                                    |
| <ul> <li>Back in DCM, cli</li> <li>In the left panel,</li> <li>On the <i>Import C</i> placed the certifi</li> <li>Click <i>OK</i></li> <li>Now DCM takes</li> </ul> | ck on "Select a Certificate Store", and<br>select "Manage Certificates", then <i>Impertificate</i> form, specify the path name of<br>cate sent back to you by the well-know<br>the VeriSign certificate and puts it in t | select *System<br><i>port Certificate</i><br>of the IFS file name where yo<br>vn CA<br>he *SYSTEM certificate store |
|                                                                                                    |                                                                                                    |                                                                                                    |

| IBM                                                                                                    |                      |                                                                                                   | @ser                 | ver" |  |  |
|----------------------------------------------------------------------------------------------------|----------------------|---------------------------------------------------------------------------------------------------|----------------------|------|--|--|
| Select a Certificate Store                                                                                                    | Up d<br>App<br>Selec | ate Certificate Assignment<br>lication type: Server<br>t the application that you want to update. | 6.001                | VOI  |  |  |
| Expand All Collapse All                                                                                                    |                      | Application                                                                                       | Certificate Assigned |      |  |  |
|                                                                                                    | œ                    | OS/400 TCP Central Server                                                                         | System certificate   |      |  |  |
| ► Fast Path                                                                                                    | 0                    | OS/400 TCP Database Server                                                                        | System certificate   |      |  |  |
| <u>Create Certificate</u> Create New Certificate Store                                                                                                    | 0                    | OS/400 TCP Data Queue Server                                                                      | System certificate   |      |  |  |
| Install Local CA Certificate on                                                                                                    | 0                    | OS/400 TCP Network Print Server                                                                   | System certificate   |      |  |  |
| Your PC                                                                                                    | 0                    | OS/400 TCP Remote Command Server                                                                  | System certificate   |      |  |  |
| ▼Manage Applications                                                                                                    | 0                    | OS/400 TCP Signon Server                                                                          | System certificate   |      |  |  |
| <ul> <li>View application definition</li> <li>Update certificate</li> </ul>                                                                                                    | 0                    | OS/400 TCP/IP Telnet Server                                                                       | System certificate   |      |  |  |
| assignment<br>Define CA trust list                                                                                                    | 0                    | OS/400 DDM/DRDA Server - TCP/IP                                                                   | System certificate   |      |  |  |
| Add application                                                                                                    | 0                    | OS/400 Cluster Security                                                                           | None assigned        |      |  |  |
| <ul> <li><u>Update application</u></li> </ul>                                                                                                    | 0                    | OS/400 - Host Servers                                                                             | None assigned        |      |  |  |
| Validate application     Managa Cartificate Store                                                                                                    | 0                    | AS/400 Management Central Server                                                                  | System certificate   |      |  |  |
| Manage CRL Locations                                                                                                    | 0                    | OS/400 TCP File Server                                                                            | System certificate   |      |  |  |
| <ul> <li>Manage PKIX Request</li> </ul>                                                                                                    | 0                    | OS/400 TCP/IP FTP Server                                                                          | None assigned        |      |  |  |
| <ul> <li>Click on Update certificate assignment under "Manage Applications"</li> <li>Select the iSeries Access Servers that you need.</li> <li>Click on Update certificate assignment button at the bottom</li> </ul> |                      |                                                                                                   |                      |      |  |  |
| ° 2004 IBM Corporation iSeries. mySeries.                                                                                                    |                      |                                                                                                   |                      |      |  |  |

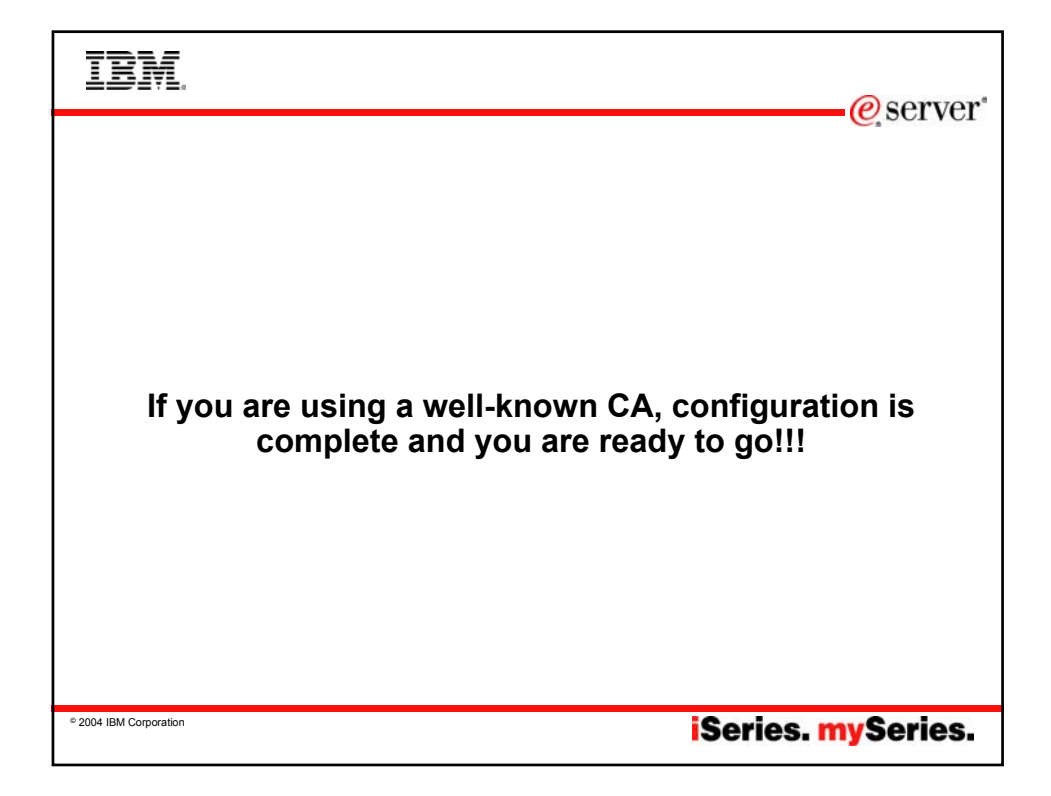

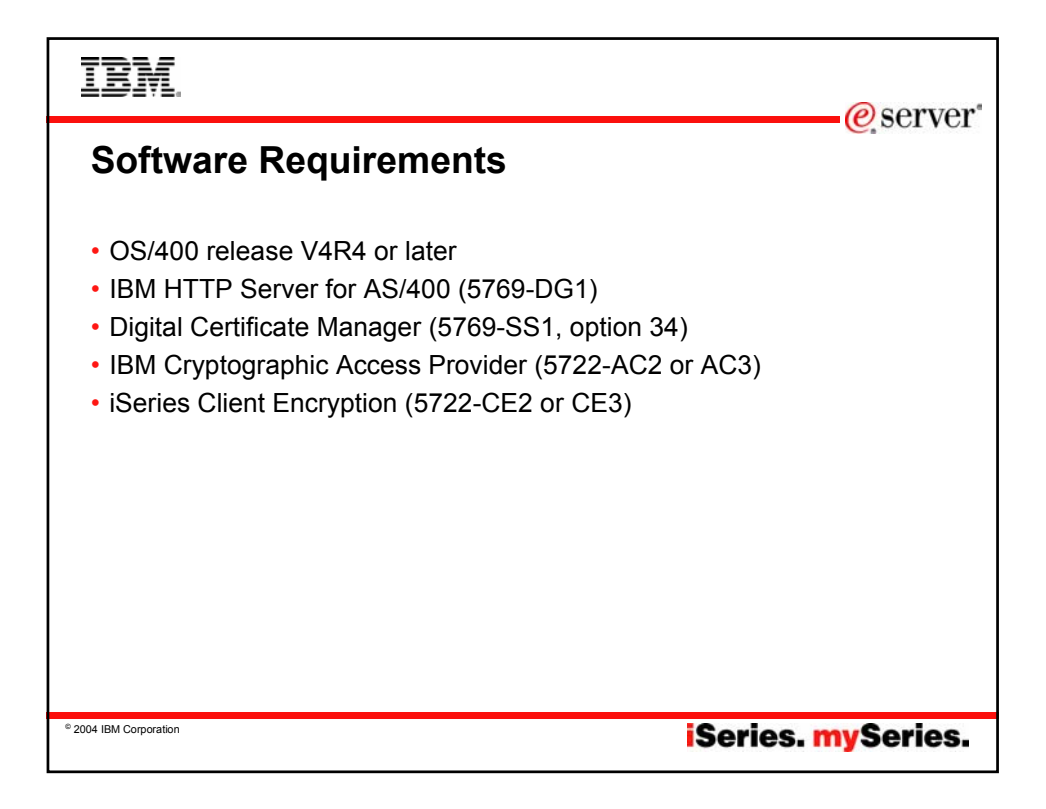

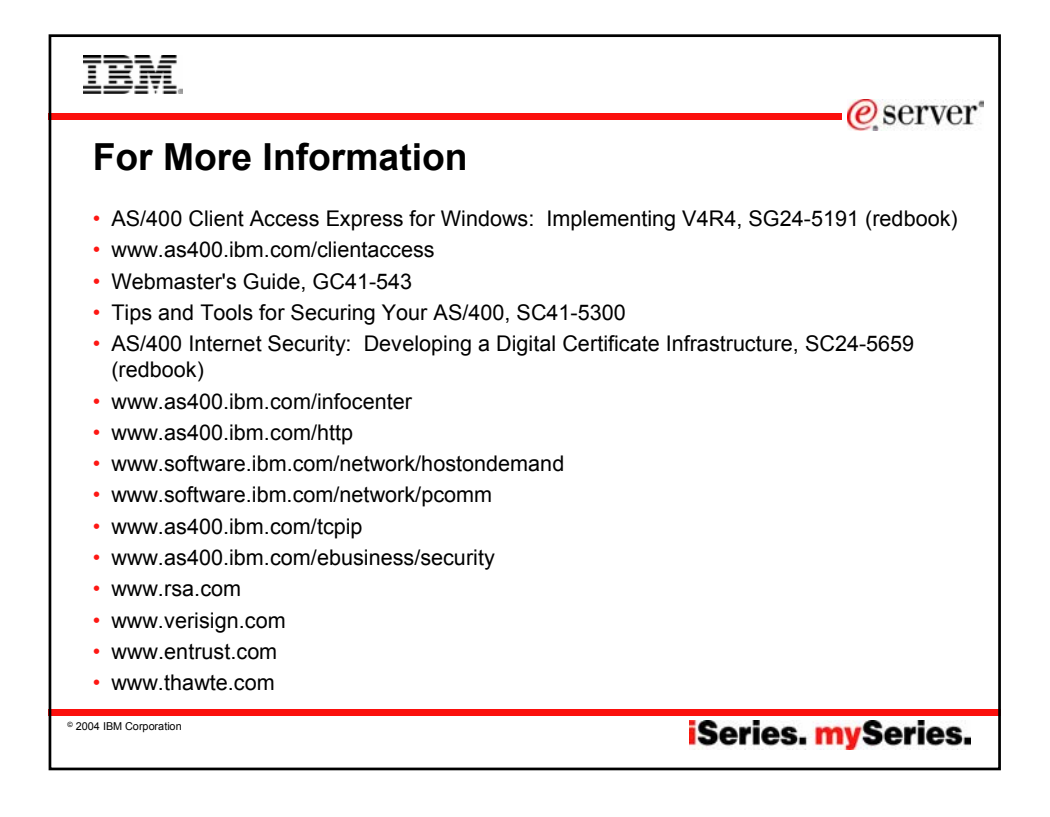

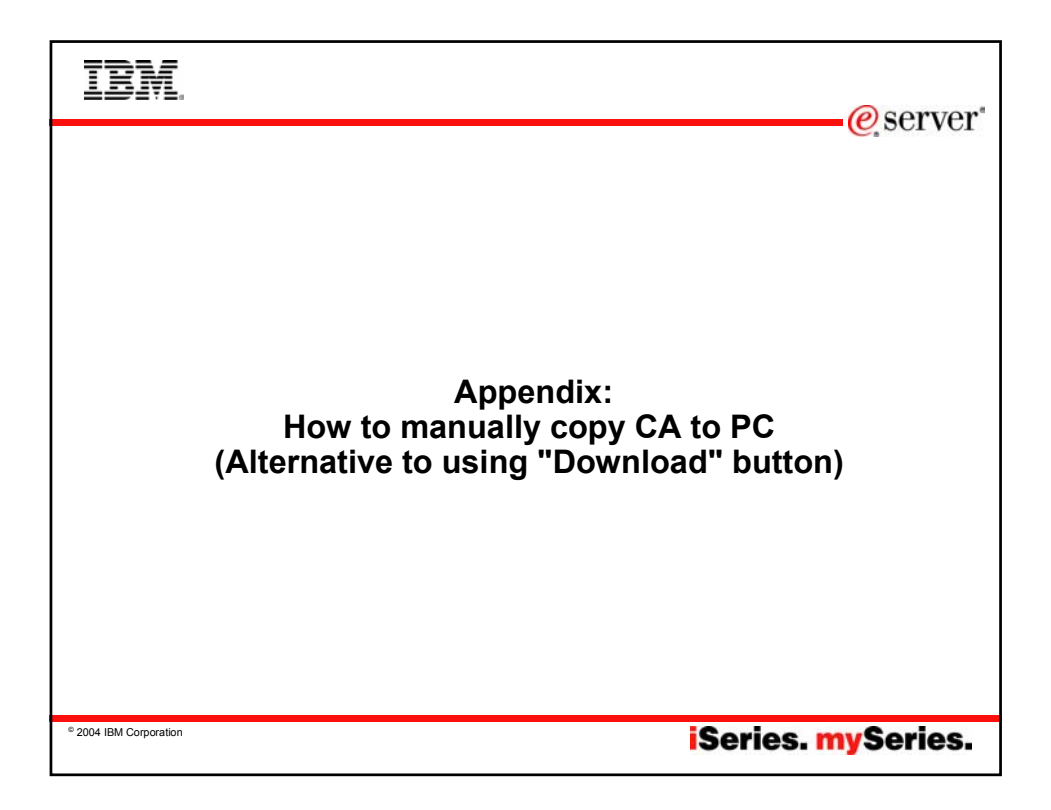

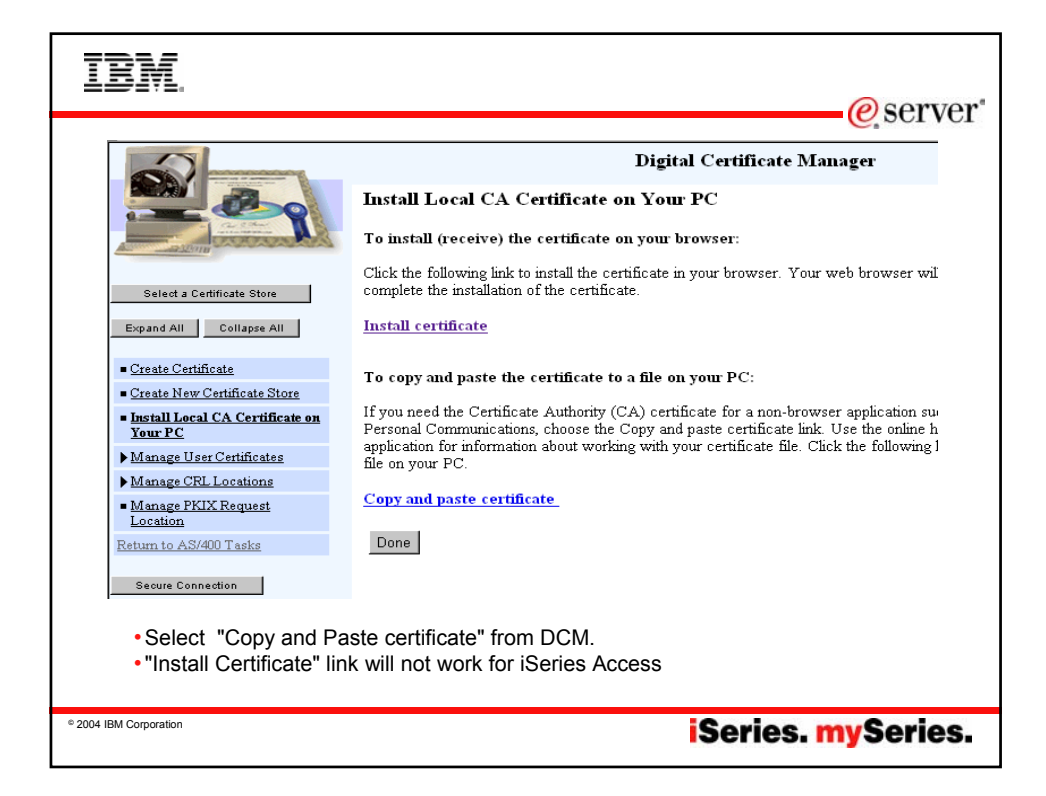

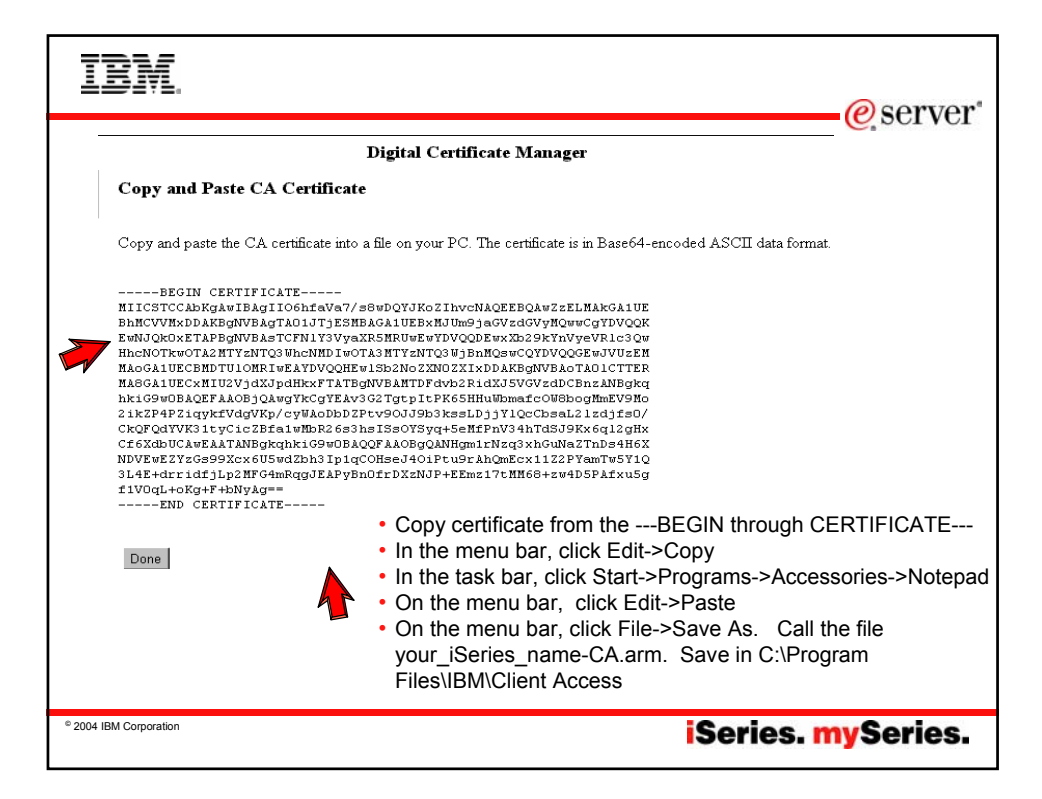

| IBM.                                                                                                    | ~         |  |  |  |  |
|----------------------------------------------------------------------------------------------------|-----------|--|--|--|--|
| (                                                                                                    | eserver 🖉 |  |  |  |  |
| BM Key Management - [C:\Program Files\IBM\Client Access\cwbssldf.kdb]                                                                                                    |           |  |  |  |  |
| Key Database File Create View Help                                                                                                    |           |  |  |  |  |
|                                                                                                    |           |  |  |  |  |
| Key database information                                                                                                    |           |  |  |  |  |
| DB-Type: CMS key database file                                                                                                    |           |  |  |  |  |
| File Name: C1Program Files\IBMCIlent Access\cwbssldf.kdb                                                                                                    |           |  |  |  |  |
| Key database content                                                                                                    |           |  |  |  |  |
| Signer Certificates                                                                                                    |           |  |  |  |  |
| Integrion Certification Authority Root IBM World Registry Certification Authority Thawke Personal Preemail CA Thawke Personal Preemail CA Thawke Personal Preemail CA Thawke Personal Reserve CA                                           |           |  |  |  |  |
| Thawfe Premium Server CA Thawfe Premium Server CA Thawfe Server CA Verisign Test CA Root Certificate RSA Secure Server Certification Authority Verisign Class 1 Public Primary Certification Authority                                     |           |  |  |  |  |
| <ul> <li>Go to the iSeries Access for Windows program group</li> <li>Double click on the IBM Key Management shortcut (this may take a few minutes)</li> <li>Choose Signer Certificates from the drop down</li> <li>Click on Add</li> </ul> |           |  |  |  |  |
| * 2004 IBM Corporation iSeries. my                                                                                                    | ySeries.  |  |  |  |  |

| IBM.                                                                               |                                                                                                    |                                                                            |           |
|------------------------------------------------------------------------------------|----------------------------------------------------------------------------------------------------|----------------------------------------------------------------------------|-----------|
|                                                                                    |                                                                                                    |                                                                            | erver @   |
| Signer Certificates                                                                | ite from a File                                                                                        | ▼                                                                          | Add       |
| Data type                                                                          | Base64-encoded ASCII data 🔻                                                                            |                                                                            |           |
| Certificate file name:                                                             | Myas400-CA.arm                                                                                         |                                                                            | Browse    |
| Location:                                                                          | C:\Program Files\IBM\Client Access\                                                                    |                                                                            |           |
|                                                                                    | ок                                                                                                    | Cancel Help                                                                |           |
| <ul> <li>In the Loca<br/>you stored</li> <li>Hint: If yo<br/>click Open</li> </ul> | ation field, enter the par<br>earlier<br>u use the <i>Browse</i> butto<br>, it will fill in the pathna | thname of the CA certificate<br>on to find the location and<br>me for you. |           |
| <ul> <li>Click OK</li> </ul>                                                       |                                                                                                    | 😹 Enter a Label                                                            | ×         |
| <ul> <li>Now you w<br/>provide a r<br/>certificate</li> <li>Click OK</li> </ul>    | rill be asked to<br>name (label) for the                                                               | Enter a label for the certificate:<br>AS400-CA<br>OK Cancel                |           |
|                                                                                    |                                                                                                    |                                                                            |           |
| © 2004 IBM Corporation                                                             |                                                                                                    | iSeries. r                                                                 | nySeries. |

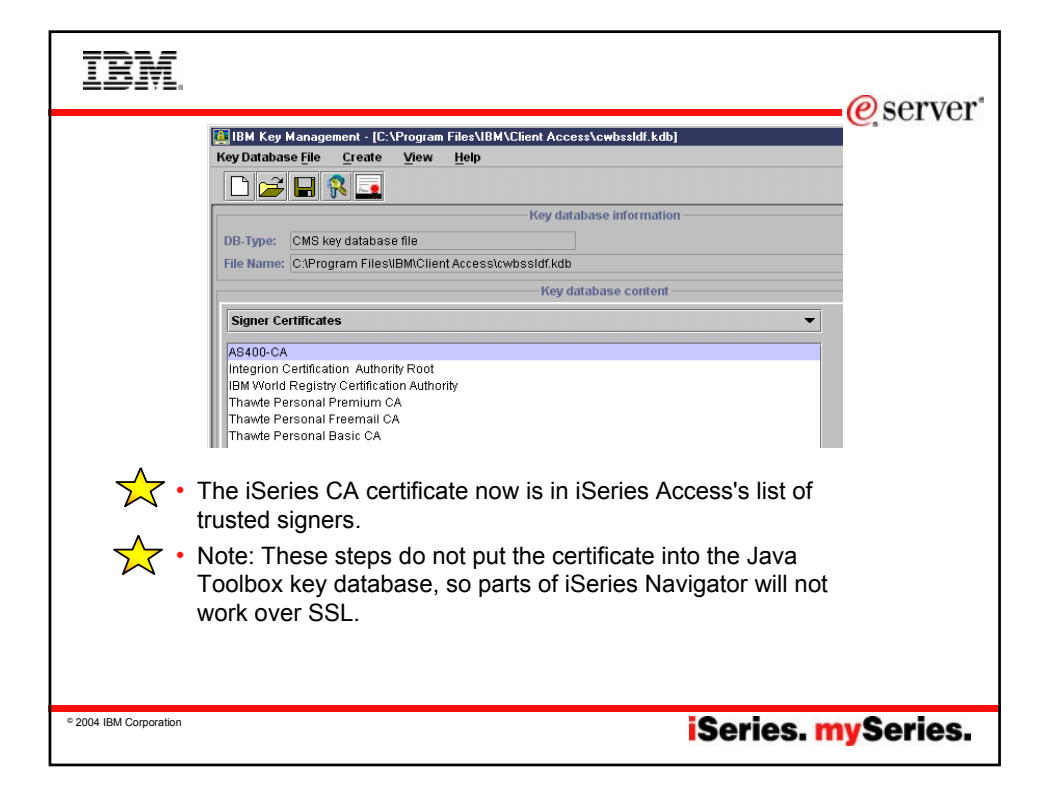

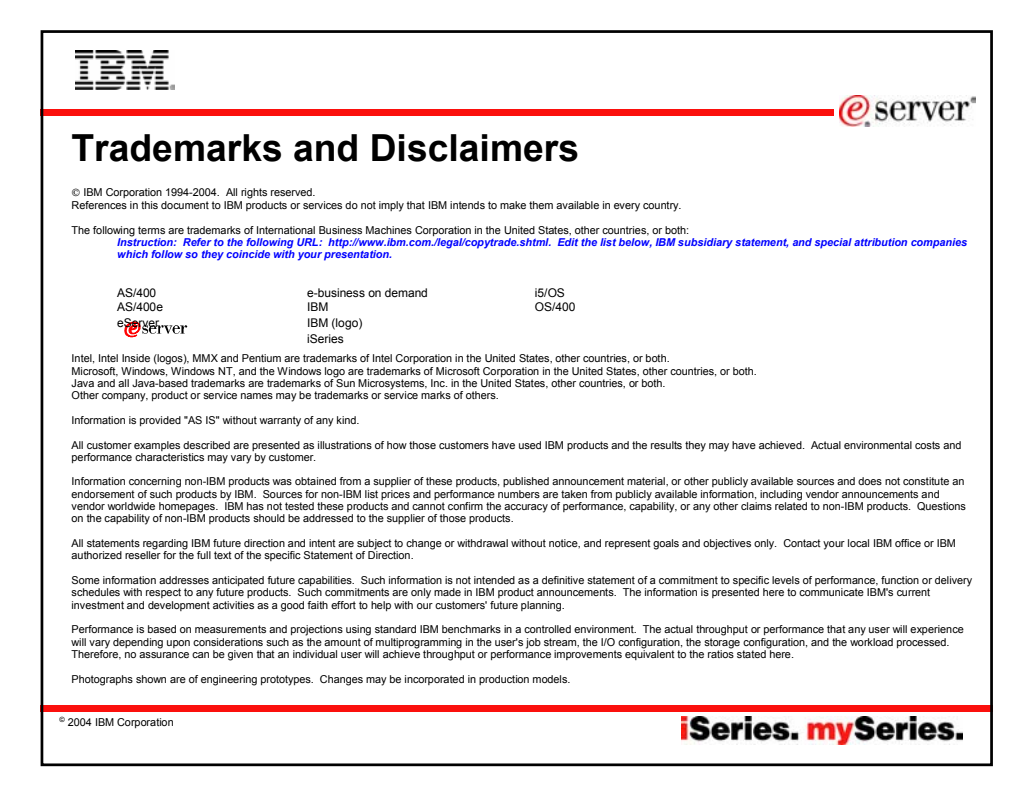